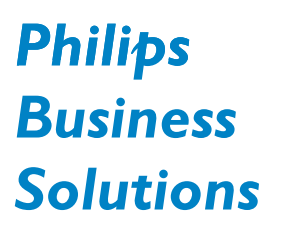

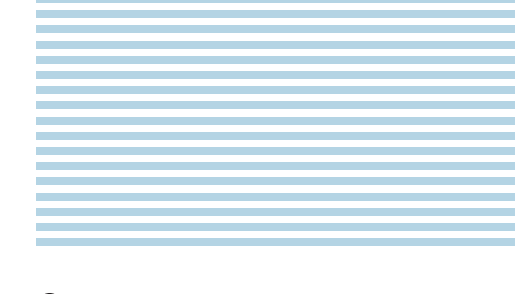

**O** Guida Utente

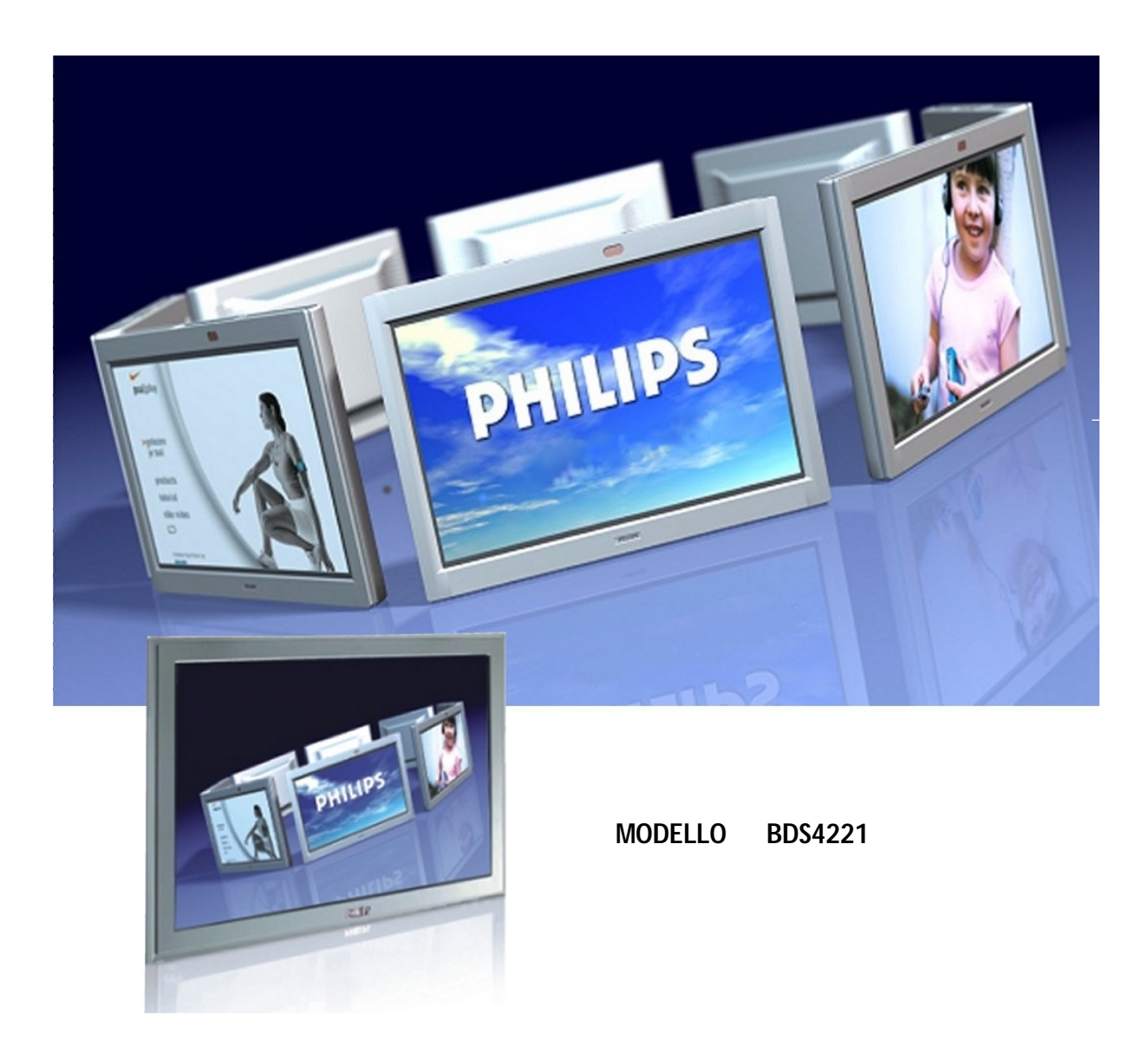

# PHILIPS

## Importanti note sulla sicurezza

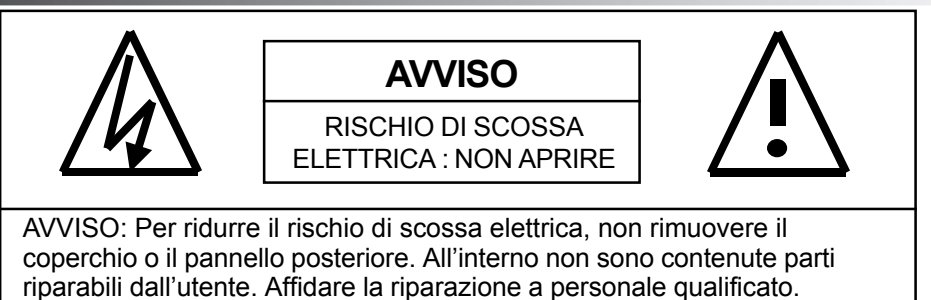

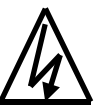

Questo simbolo segnala la presenza di un voltaggio pericoloso non isolato all'interno dell'apparecchio, - voltaggio sufficiente a costituire un rischio di scossa.

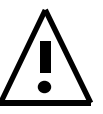

Questo simbolo segnala importanti istruzioni d'uso e manutenzione nel testo allegato. Leggere il manuale.

### Note speciali

- Alcuni programmi possono essere coperti da diritti d'autore ed un uso non autorizzato in toto o in parte potrebbe risultare una violazione delle leggi sui diritti d'autore in USA e Canada.
- In base alle normative FCC/CSA qualsiasi modifica non autorizzata a questo display potrebbe annullare il diritto dell'utente di utilizzare questa apparecchiatura.

### Avvisi & Precauzioni

- Per ridurre il rischio di una lesione da una scossa elettrica, non esporre il display a pioggia o umidità.
- Assicurarsi di non smontare l'unità per garantire le specificazioni e la sicurezza. All'interno non ci sono parti che possono essere riparate dall'utente. Per riparazioni, riportare l'apparecchio al produttore.
- Non esporre il display a polvere, temperature alte, umidità o alla luce diretta del sole.
- Installare l'apparecchio in un ambiente ben ventilato e non bloccare le fessure di ventilazione.
- Una modifica non autorizzata dell'apparecchio o l'uso di un cavo non schermato potrebbe provocare interferenze eccessive.
- Quando il display non è in uso, scollegarlo dalla presa elettrica.
- Se l'immagine si presenta in un modo anormale, spegnere l'apparecchio e sconnetterlo dalla presa elettrica. Assicurarsi che la connessione del cavo segnale sia corretta e riconnettere il display alla presa elettrica.
- Non sistemare il prodotto su superfici irregolari o rocciose. La caduta del prodotto può causare danni.
- Non posizionare l'apparecchio su letti, divani, superfici non piane o non stabili.
- Non mettere mai l'apparecchio vicino o sopra radiatori o fonti di calore.
- Non installare l'apparecchio in ambienti chiusi a meno che non siano correttamente ventilati.
- Usare il tipo di alimentazione indicata all'etichetta. Se il tipo di alimentazione disponibile è sconosciuto, consultare il rivenditore o compagnia elettrica locale.
- Questo apparecchio è dotato di una presa a terra a 3 cavi. Questa presa si adatta solo ad una fonte di corrente con presa a terra. Questa è una caratteristica di sicurezza. Se non è possibile inserire la spina nella presa, contattare un elettricista per le necessarie modifiche alla presa. Non modificarla: ciò ne annullerebbe la sicurezza.
- Sul cavo di alimentazione non vanno posti oggetti d'alcun tipo. Disporre il cavo in modo che nessuno possa calpestarlo o inciamparvi.
- La portata di corrente di tutta l'attrezzatura collegata ad una singola presa a muro, non dovrebbe superare la portata del fusibile.
- Disinserire il display dalla presa elettrica e disconnettere il sistema TV durante i temporali con fulmini o quando inutilizzato per lungo tempo. Ciò impedirà danni al display causati dai fulmini o da problemi alla linea di corrente.
- Evitare linee elettriche sospesi. Non posizionare linee elettriche, luci elettriche o circuti sospesi se si dispone di un sistema con antenna esterna. Durante l'installazione di una antenna esterna, non toccare le linee elettriche o i circuiti poichè si potrebbe restare gravemente feriti.
- Non inserire alcun oggetto nelle aperture per la ventilazione. Ciò potrebbe causare elettroshock o danni all'apparecchio.

# Importanti note sulla sicurezza

- Se un'antenna esterna è connessa al display, assicurarsi che il sistema ad antenna o via cavo sia messo a terra per una corretta protezione. La sezione 810 del Codice Elettrico Nazionale, ANSI/NFPA N.70-1984, fornisce informazioni dettagliate sulla messa a terra del supporto dell'antenna e della struttura principale, sulla messa a terra del cavo dall'antenna ad una unità di scarica, sulla dimensione dei conduttori da utilizzare, sulla localizzazione di tale unità, sulla connessione ad elettrodi a terra e sui requisiti di tali elettrodi a terra.
- Se il display è fornito di altoparlanti esterni, rimuovere tali altoparlanti prima di spostare il display. Spostarlo senza rimuovere gli altoparlanti potrebbe danneggiare l'apparecchiatura.
- Se dovesse capitare una qualsiasi delle seguenti situazioni, scollegare immediatamente il vostro display e contattare un tecnico autorizzato:
  - Il cavo di alimentazione è consumato o danneggiato.
  - Del liquido è penetrato all'interno dell'apparecchio o è stato esposto ad acqua o umidità.
  - L'apparecchio non funziona in modo normale quando non si seguono le istruzioni d'utilizzo. Regolare solamente i controlli che sono spiegati nelle istruzioni d'utilizzo, eventuali impostazioni irregolari potrebbero danneggiare l'apparecchio e richiedere riparazioni di un tecnico qualificato per ristabilire il normale funzionamento del prodotto.
  - L'apparecchio è caduto o lo chassis è danneggiato.
  - Le prestazioni del prodotto cambiano in modo ovvio, indicando il bisogno di assistenza tecnica.

### Pulizia e manutenzione

 Per pulire, staccare il cavo di alimentazione prima di pulirlo. Non usare solventi liquidi o ad aerosol. Pulire con delicatezza lo schermo con lo straccio umido.

### Informazioni particolari sulla garanzia

#### Difetti nelle celle

Sebbene i pannelli dei display siano prodotti con oltre il 99% di celle attive, potrebbero esserci alcune celle che non emettono luce o che rimangono spente. Ciò viene considerato normale e non un difetto di fabbricazione.

# Note regolatorie

### Dichiarazione FCC – Nota per il mercato USA

Il Radio Frequency Interference Statement della Federal Communications Commission include i seguenti avvisi:

Questo apparecchio è stata testato e risulta conforme ai limiti per apparecchiature digitali di Classe B, alla Parte 15 delle Norme FCC. Questi limiti sono stabiliti per fornire una protezione ragionevole contro le interferenze in una installazione residenziale. Questo apparecchio genera, usa e può emanare frequenze radio e, se non installato ed utilizzato seguendo le istruzioni, può causare interferenze dannose alle comunicazioni radio. Tuttavia non vi è la certezza che le interferenze possano non manifestarsi in una particolare installazione.

Se questo apparecchio dovesse causare interferenze dannose per radio o televisori, determinabili accendendo e spegnendo questo apparecchio, l'utente dovrebbe provare ad intervenire sulle interferenze in uno dei modi seguenti:

- Riorientare o riposizionare l'antenna ricevente.
- Aumentare la separazione tra apparecchio e ricevitore.
- Collegare l'apparecchio ad una presa diversa del ricevitore.
- Consultare un rivenditore o un tecnico radio/TV esperto per assistenza.

### Attenzione

L'utente dovrebbe utilizzare cavi di interfaccia a segnale schermato per essere conforme alle normative FCC. Fornito con il display si trova un cavo d'alimentazione con terminazioni stile IEC320. Può essere utile per connessioni a qualsiasi personal computer UL Listed con configurazioni simili. Prima di effettuare la connessione, assicurarsi che il voltaggio della presa del computer sia lo stesso di quello del monitor e che l'amperaggio della presa del computer sia uguale o superiore al voltaggio del monitor. Per applicazioni a 120V, usare solo cavi d'alimentazione UL Listed con prese con configurazione NEMA di tipo 5-15P (a lame paralleli). Per applicazioni a 240V, usare solo cavi d'alimentazione UL Listed con prese con configurazione NEMA di tipo 6015P (a lama doppia).

### Note di conformità IC – Nota per il mercato canadese

Questo apparato di Classe B è conforme a tutti i requisiti delle norme ICES-003 del Canadian Interference-Causing Equipment Regulations.

Cet appareil Numerique de classe B respecte toutes les exigences du Reglemont NMB-03 sur les equipements produisant des interferences au Canada.

### Notice de Conformit IC

Cet appareil numerique de classe B respecte toutes les exigences du Reglement ICES-003 sur les equipements produisant des interferences au Canada.

# Tavola dei contenuti

| Importanti note sulla sicurezza               | 2    |
|-----------------------------------------------|------|
| Note speciali                                 | 2    |
| Avvisi & Precauzioni                          | 2    |
| Pulizia e manutenzione                        | . 3  |
| Informazioni particolari sulla garanzia       | 3    |
| Note regolatorie                              | . 4  |
| Introduzione al display                       | 7    |
| Contenuto della confezione                    | . 8  |
| Controlli del pannello frontale               | 9    |
| Pannello posteriore                           | . 10 |
| Connessioni pannello posteriore               | . 10 |
| Telecomando                                   | 11   |
| Connessioni display                           | 13   |
| Connessione a TV o CATV                       | 14   |
| Collegamento ad un VCR                        | 14   |
| Collegamento a un DVD                         | 15   |
| Collegamento a Dispositivi Audio esterni      | 16   |
| Collegamento ad un PC                         | 17   |
| Operazioni di base                            | 21   |
|                                               | 22   |
| Cambiare di indressi                          | 22   |
| Regolazione del volume                        | 23   |
| Manu On-Screen Display                        | 24   |
| Display di stato su schermo                   | 24   |
| Introduzione alle Medalità Scherme Daneramice | 24   |
|                                               | 20   |
| Degelezione impertazioni immegine             | 21   |
| Regulazione imposidzioni inimagine            | 20   |
| Selezienere le temperature del celere         | 30   |
|                                               | 20   |
|                                               | . 33 |
| Controlli dei suono                           | 30   |
| Regolazione delle impostazioni sonore         | 30   |
| Amplificazione interna (altoparianti)         | . 38 |
| Uscita audio fissa/variabile                  | 38   |
|                                               | . 39 |
| Lingua menu OSD                               | . 40 |
| Modalita Risparmio di energia                 | 41   |
| Display informazioni                          | 42   |
|                                               | 43   |
|                                               | 45   |
| Impostazioni iniziali                         | 46   |
| Ricerca canali manuale                        | 47   |
| Edit canale                                   | 48   |
| Display di stato su schermo (modalità TV)     | 49   |
| Cambiare Canali                               | 49   |
| TIPO DI SUONO                                 | 50   |
| Appendice                                     | 51   |
| Risoluzione dei problemi                      | 52   |
| Istruzioni per la messa a muro                | 53   |
| Specifiche Tecniche                           | 55   |

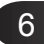

**Monitor Flat Panel** 

# Introduzione al display

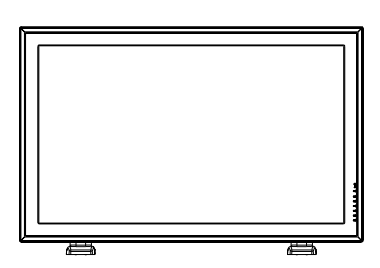

## Contenuto della confezione

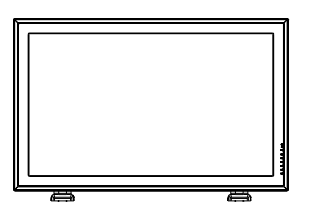

**Display Flat Panel** 

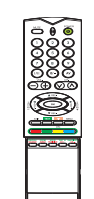

Telecomando

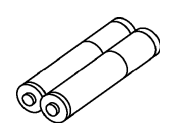

Batterie

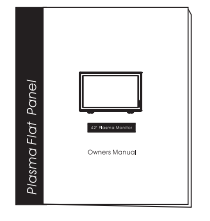

Manuale utente

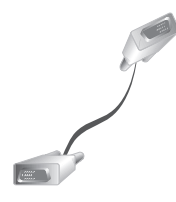

Cavo VGA

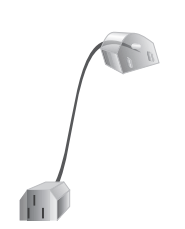

Cavo d'alimentazione CA

### Controlli del pannello frontale

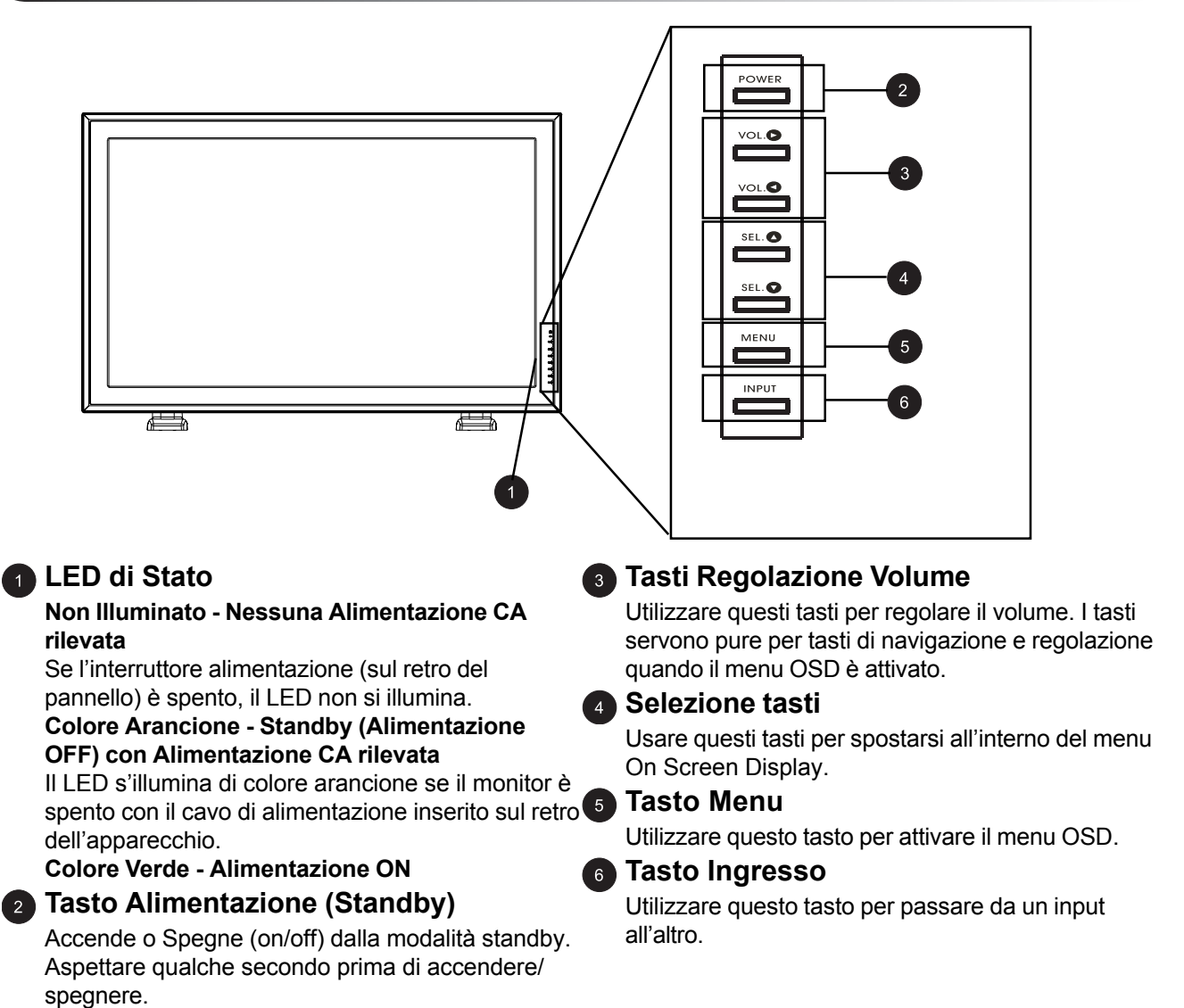

### Pannello posteriore

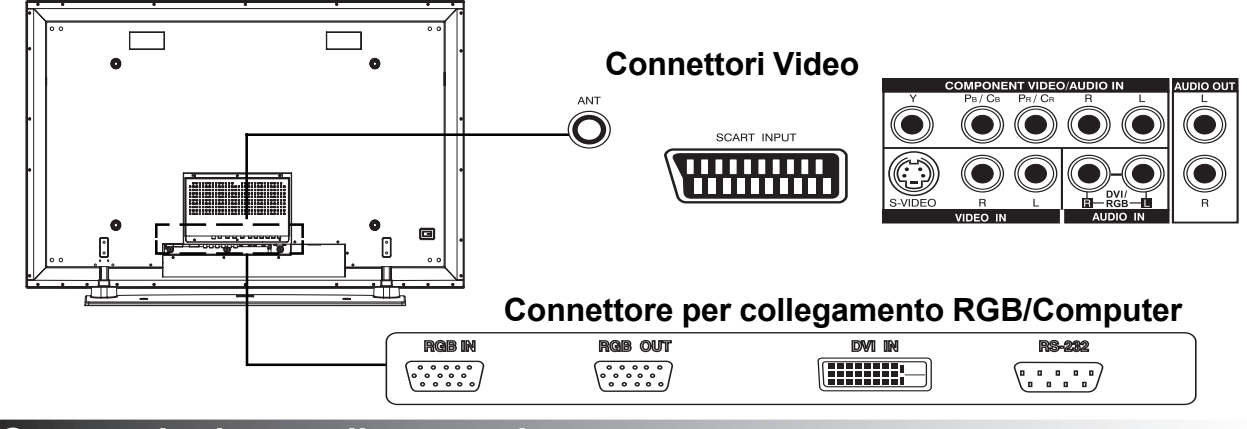

#### Connessioni pannello posteriore

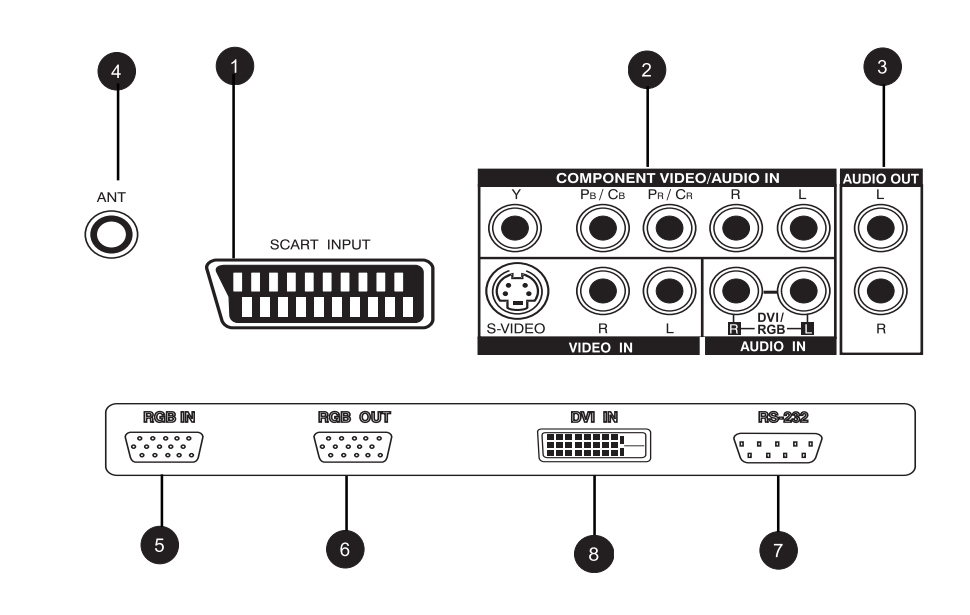

### Entrate S-Video

Connettono segnali S-Video da fonti esterne come videoregistratori o lettori DVD.

#### Entrate video component

Rilevamento automatico di entrate video component (Y/Pb/Pr o Y/Cb/Cr) per il collegamento ai jack d'uscita di un lettore DVD o decoder digitale.

#### 3 Uscita audio

Jack d'uscita audio variabili o fissi per la connessione ad un amplificatore audio esterno.

#### Jack Antenna

Connette alla TV o all'antenna CATV.

#### 6 Entrata RGB

Connette ad un'uscita RGB del computer o a decoder digitale.

### 6 Uscita RGB

Connette al monitor di un altro computer per applicazioni che lo supportano.

#### Connettore RS-232

Solo per test di fabbrica

#### Entrate DVI Digitale

Connette a un segnale video digitale da PC o da decoder digitale.

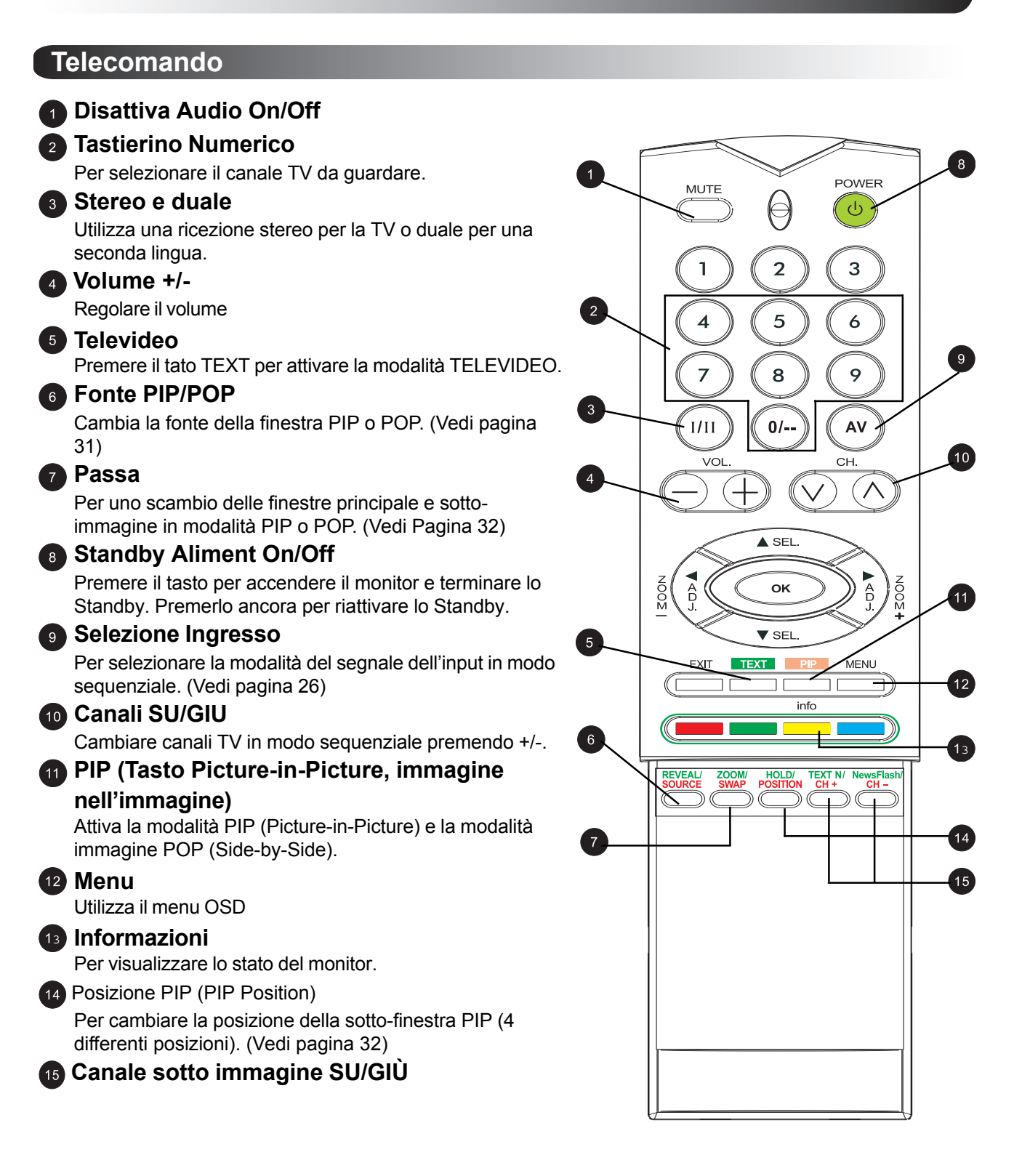

Monitor Flat Panel

# Connessioni display

### **Connessione a TV o CATV**

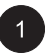

Collegare il cavo RF della antenna o del socket del cavo al connettore RF etichettato ANT sul retro del monitor.

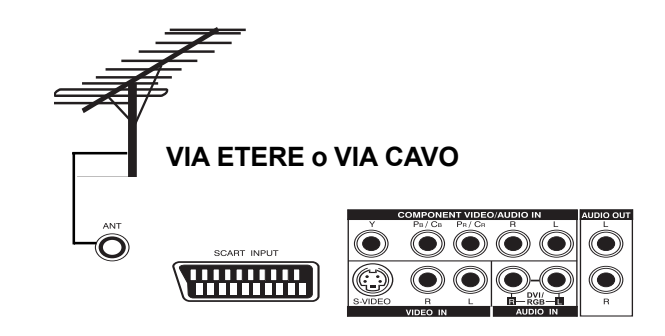

### **Collegamento ad un VCR**

### Utilizzare un'entrata SCART (AV)

- Collegare la presa SCART del videoregistratore alla presa SCART sul pannello posteriore dell'apparecchio.
- 2

Collegare il videoregistratore alla presa sul muro dell'antenna o al decoder via cavo.

### Utilizzo dell'ingresso S-Video

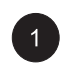

2

Collegare il connettore S-Video (4-pin DIN) del VCR all'input S-Video sul retro del monitor.

Collegare gli spinotti audio colore rosso (R) e bianco (L) del VCR alle prese audio (R) e (L) vicino al connettore S-Video.

### Utilizzare l'ingresso TV Input

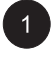

Connettere la presa in uscita all'antenna del videoregistratore alla corrispondente presa (ANT) sul pannello posteriore dell'apparecchio.

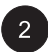

Collegare il videoregistratore alla presa sul muro dell'antenna o al decoder via cavo.

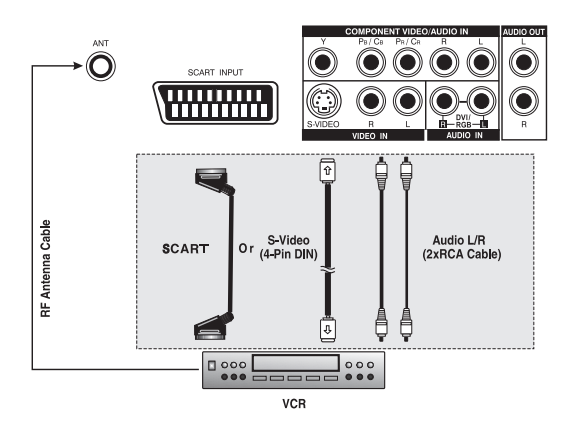

### Collegamento ad un lettore DVD

### Utilizzare un'entrata SCART (AV)

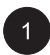

Utilizzare un'entrata SCART (AV) Collegare la presa SCART del DVD alla presa SCART sul pannello posteriore dell'apparecchio.

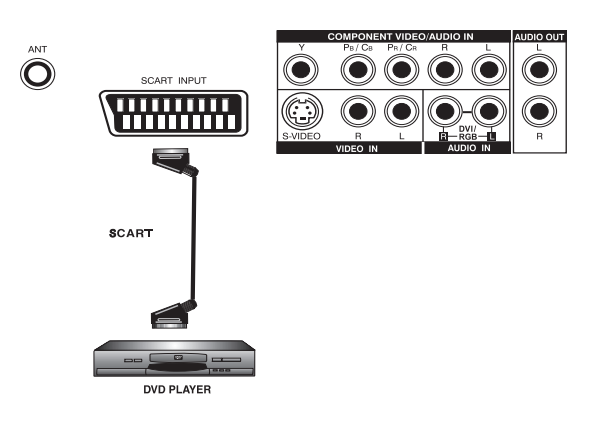

### Utilizzo dell'ingresso component video

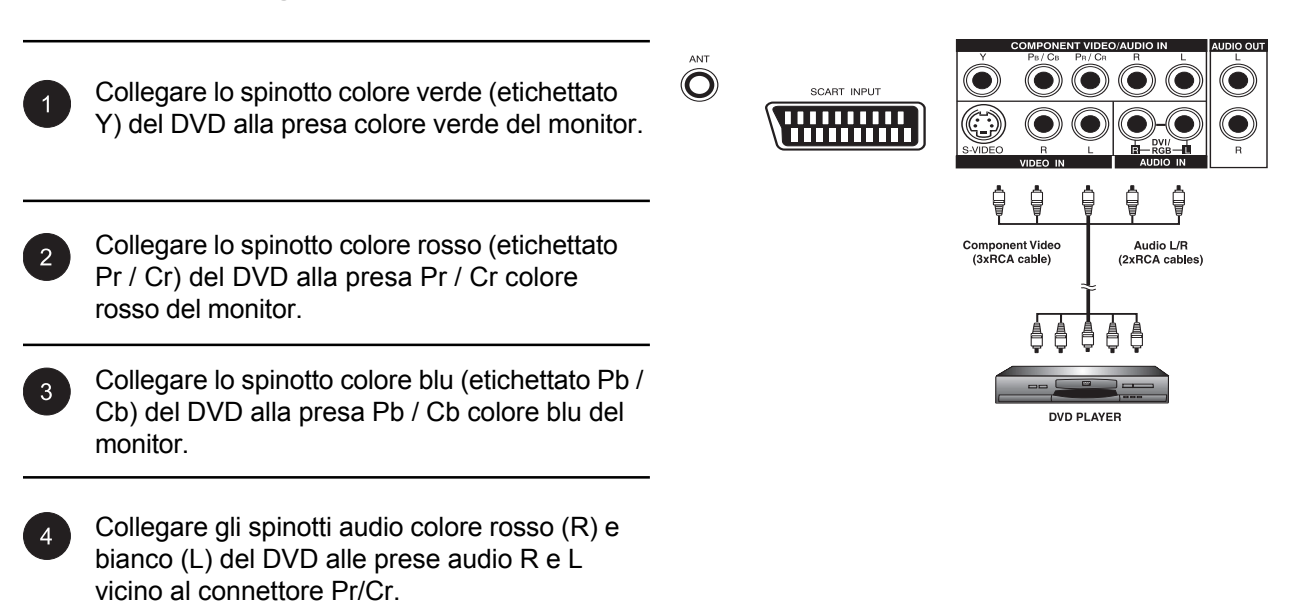

### Collegamento a un DVD (cont.)

### Utilizzo dell'ingresso S-Video

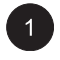

Collegare il connettore S-Video (4-pin DIN) del DVD all'entrata S-Video sul retro del monitor.

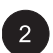

Collegare gli spinotti audio colore rosso (R) e bianco (L) del DVD alle prese audio (R) e (L) vicino al connettore S-Video.

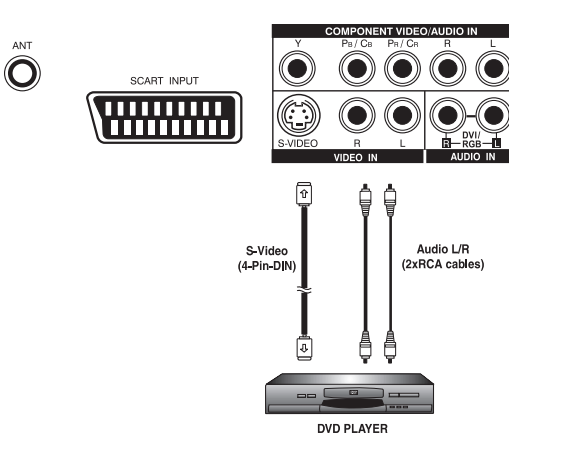

### Collegamento a Dispositivi Audio esterni

ANT

 $\bigcirc$ 

### Collegamento ad Amplificatori Esterni

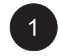

Questo monitor può essere collegato ad un amplificatore esterno tramite gli spinotti AUDIO OUT posizionati sul retro del monitor.

2

Collegare gli spinotti AUDIO OUT colore rosso (R) e bianco (L) che si trovano sulla destra del pannello dei connettori all' amplificatore esterno.

#### Nota:

 Gli spinotti AUDIO OUT RCA possono essere regolati su livelli d'uscita audio Fissi o Variabili. (Vedere pagina 38 per maggiori informazioni)

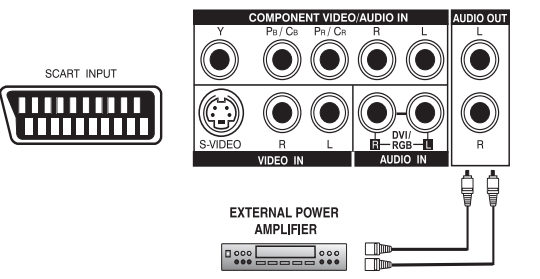

### Collegare diffusori amplificati esterni

1

Collegare gli spinotti audio colore rosso (R) e bianco (L) alla destra del pannello connettori rispettivamente agli altoparlanti amplificatori di destra e di sinistra.

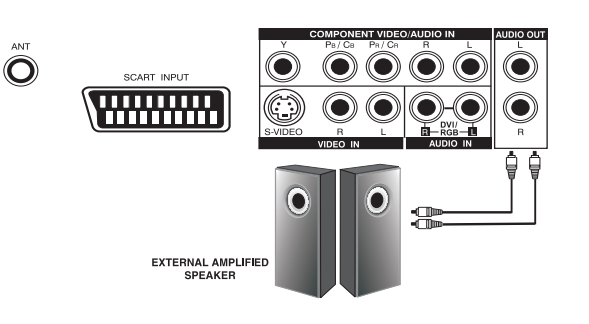

### **Collegamento ad un PC**

### Utilizzare l'Ingresso Video RGB o DVI

Per la maggioranza dei PC, collegare il connettore 15-pin D-Sub RGB dal retro del PC alla presa RGB-IN sul retro del monitor. Se il PC è fornito di un DVI (Digital Visual Interface), è possibile collegare il connettore PC DVI dal retro del PC al connettore DVI-In sul retro del monitor.

Collegare gli spinotti audio colore rosso (R) e bianco (L) del PC alle prese R e L vicino all'USCITA AUDIO. Se si usa un'interfaccia DVI, collegare gli spinotti audio (R) e (L) alle relative prese RGB.

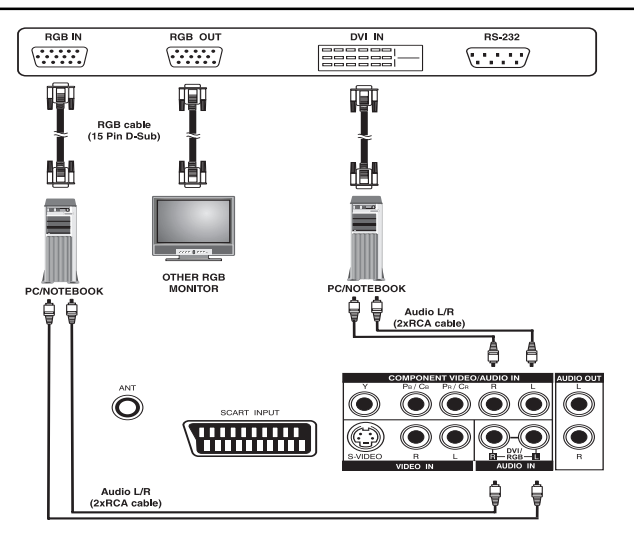

#### Nota:

 Un loop-out RGB etichettato RGB Out permette la connessione di un altro monitor RGB. Il loop-out RGB mostra lo stesso segnale della fonte del segnale RGB-In.

### Collegamento a un PC (cont.)

### Impostare un monitor plug and play

Questo monitor aderisce agli standard Plug and Play VESA per eliminare complicate e lunghe impostazioni. Questo monitor viene rilevato automaticamente e invia al PC il suo Display Identification Data (EDID) usando i protocolli Display Data Channel (DDC).

### Come impostare il PC per l'utilizzo con il monitor (Windows)

Le impostazioni del display per un normale computer basato su Windows sono mostrate di seguito; tuttavia, le schermate sul Vostro computer potrebbero differire in base alla versione di Windows e alla scheda grafica installate. Anche se le schermate potrebbero differire, le impostazioni di base dovrebbero essere le stesse.

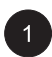

Selezionare il PANNELLO DI CONTROLLO facendo: START, IMPOSTAZIONI, PANNELLO DI CONTROLLO. La finestra PANNELLO DI CONTROLLO viene visualizzata. Selezionare l'icona DISPLAY da questa finestra.

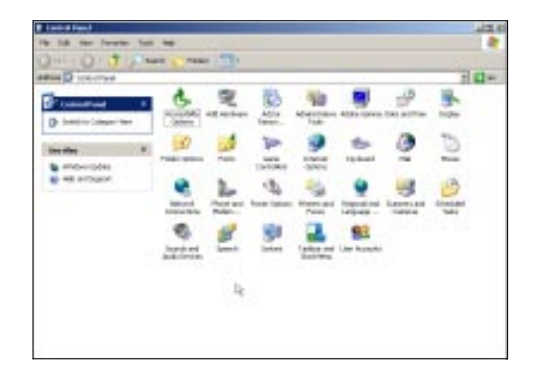

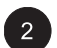

Appare la finestra PROPRIETÀ DEL DISPLAY. Selezionare IMPOSTAZIONI per mostrare le impostazioni video del computer.

Impostare la "Risoluzione dello schermo" su 640x480 PIXEL. Per la QUALITÀ DEL COLORE, selezionare COLORI A 24 BIT (potrebbe anche essere indicato come 16 milioni di colori).

Se esiste l'opzione frequenza verticale, impostarne il valore a 60 o 60 Hz.

Fare clic su OK per completare le impostazioni.

#### Nota:

Sia la posizione della schermo sia la dimensione varieranno, in base al tipo di scheda grafica del PC e alla risoluzione selezionata, nel regolare la posizione e la dimensione.

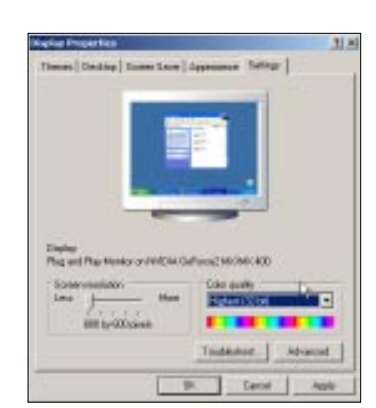

## Collegamento a un PC (cont.)

### **Risoluzioni supportate**

Questo monitor supporta le seguenti risoluzioni

| Modalità | Orizzontale | Verticale | Formato          | Frequ. di Aggiornamento |
|----------|-------------|-----------|------------------|-------------------------|
| 1        | 31.469      | 59.940    | 640×480 (VGA)    | 60                      |
| 2        | 37.861      | 72.809    | 640×480 (VGA)    | 72                      |
| 3        | 37.500      | 75.000    | 640×480 (VGA)    | 75                      |
| 4        | 43.269      | 85.008    | 640×480 (VGA)    | 85                      |
| 5        | 35.156      | 56.250    | 800x600 (SVGA)   | 56                      |
| 6        | 37.879      | 60.317    | 800x600 (SVGA)   | 60                      |
| 7        | 48.077      | 72.188    | 800x600 (SVGA)   | 72                      |
| 8        | 46.875      | 75.000    | 800x600 (SVGA)   | 75                      |
| 9        | 53.674      | 85.061    | 800x600 (SVGA)   | 85                      |
| 10       | 48.364      | 60.004    | 1024x768 (XGA)   | 60                      |
| 11       | 56.476      | 70.069    | 1024x768 (XGA)   | 70                      |
| 12       | 60.023      | 75.029    | 1024x768 (XGA)   | 75                      |
| 13       | 68.677      | 84.997    | 1024x768 (XGA)   | 85                      |
| 14       | 63.981      | 60.020    | 1280x1024 (SXGA  | .) 60                   |
| 15*      | 79.976      | 75.025    | 1280x1024 (SXGA  | .) 75                   |
| 16*      | 91.146      | 85.024    | 1280x1024 (SXGA  | .) 85                   |
| 18       | 31.469      | 70.087    | 720x400 (DOS)    | 70                      |
| 19       | 31.469      | 50.030    | 640x480 (VGA)    | 50                      |
| 20*      | 45.000      | 60.000    | 1280x720p (HDTV  | ) 60                    |
| 21*      | 33.750      | 60.000    | 1920x1080i (HDTV | /) 60                   |
| 22       | 31.469      | 70.087    | 640x350 (VGA)    | 70                      |
| 23       | 31.413      | 59.835    | 852x480 (WVGA)   | 60                      |
| 24       | 35.000      | 66.667    | 640x480 (Apple)  | 67                      |
| 25       | 49.725      | 74.550    | 832x624 (Apple)  | 75                      |
| 26       | 68.681      | 75.062    | 1152x870 (Apple) | 75                      |

Nota:

Le modalità 15, 16 non sono disponibili con il DVI.

Le modalità 24, 25 e 26 sono concepite per computer Apple Macintosh.

**Monitor Flat Panel** 

# Operazioni di base

### Accendere/Spegnere

### Utilizzare il Pannello Frontale o il Telecomando

Assicurarsi che il monitor sia connesso ad una presa a muro e l'interruttore alimentazione sul retro del monitor sia in posizione ON. Se l'alimentazione è collegata e l'interruttore è acceso, il LED di Stato s'illumina di colore arancione.

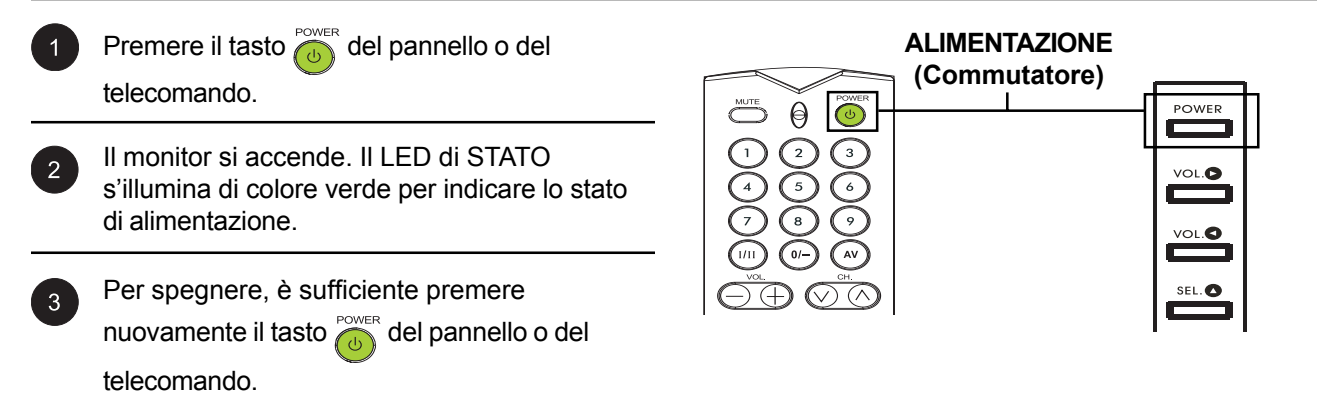

### Cambiare gli ingressi

### Utilizzare il Pannello Frontale o il Telecomando

|--|

Premere il tasto INPUT del pannello o il tasto

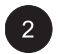

Premere il tasto INPUT per scegliere una delle fonti del segnale secondo l'ordine seguente:

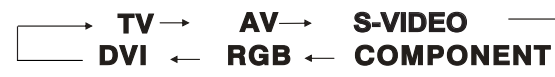

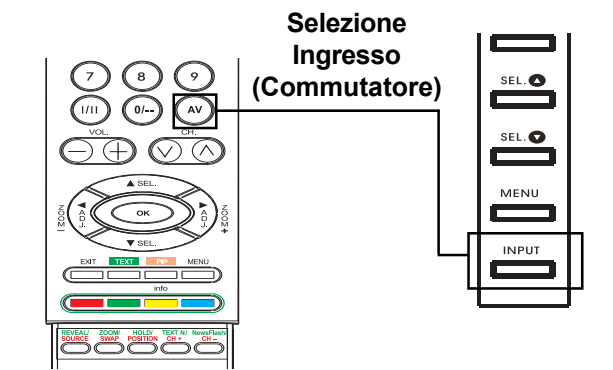

### Regolazione del volume

### Utilizzare il Pannello Frontale o il Telecomando

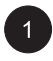

Per alzare il volume, premere VOLUME + sul pannello frontale del monitor o sul telecomando.

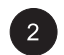

Per ridurre il volume, premere VOLUME - sul pannello frontale del monitor o sul telecomando.

#### Nota:

Se le casse integrate del monitor sono disattivate, il loro volume non sarà regolabile dai controlli volume.

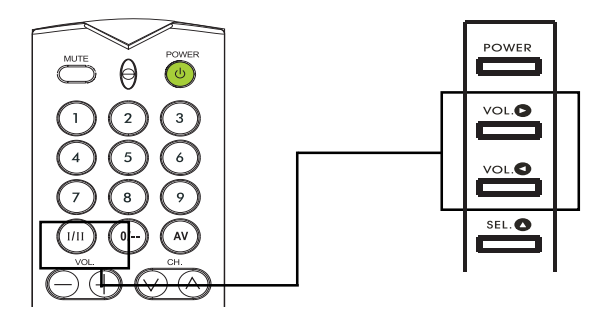

VOLUME +/-

### **Utilizzare DISATTIVA**

Per interrompere il sonoro momentaneamente, premere il tasto <u>une</u>. Quando il volume del monitor è così azzerato, il monitor mostrerà SONORO DISATTIVATO nell'angolo in basso a sinistra dello schermo.

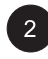

Per terminare la disattivazione del volume, semplicemente premere nuovamente il tasto

#### Nota:

Se le casse integrate del display sono disattivate, il loro volume non sarà influenzato dai controlli volume.

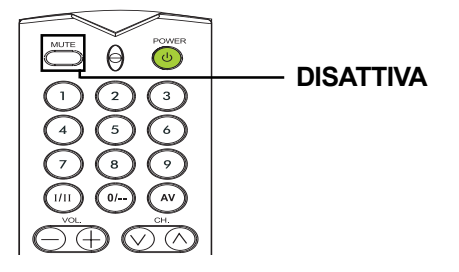

### Menu On-Screen Display

### Accedere al menu OSD via telecomando o pannello frontale

Il menu On-Screen Display (OSD) permette la regolazione dei parametri del display.

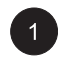

Per accedere al menu OSD, premere il tasto <sup>MENU</sup> sul pannello frontale del monitor o premere una delle frecce direzionali sul telecomando.

La navigazione nel menu OSD può essere effettuata tramite le frecce direzionali sul telecomando o usando i controlli sul pannello frontale.

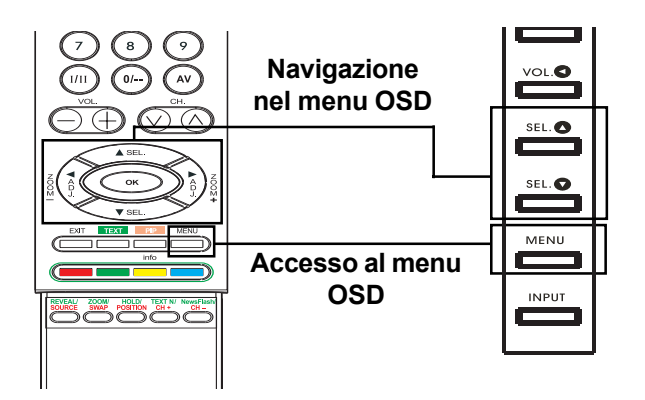

### Display di stato su schermo

### Mostrare lo stato

Il comando Display stato su schermo mostra informazioni dettagliate circa lo stato operativo del monitor. Apparirà automaticamente ogni volta che c'è un cambiamento nello stato del monitor come un cambio di canale o di input. Scomparirà automaticamente dopo un periodo di tempo predefinito.

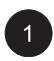

Per mostrare manualmente il Display di stato premere il tasto info sul telecomando.

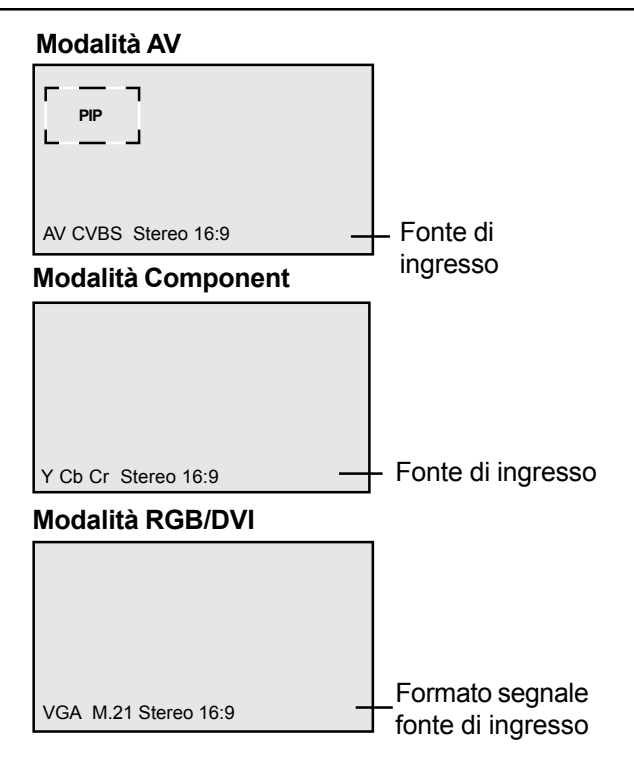

### Introduzione alle Modalità Schermo Panoramico

Questo monitor permette la visualizzazione di un'immagine widescreen nell'aspetto originale di 16:9. Tuttavia non tutti i contenuti video si adattano perfettamente al formato widescreen (16:9), causando così uno spazio vuoto su schermo. Questo monitor è capace di mostrare immagini in diversi formati che possono adattarsi a diversi contenuti in base alla dimensione.

### Per contenuti in 4:3 (Quadrato)

I contenuti delle tradizionali TV, VCR e alcuni DVD, sono formattati in un 4:3 "quadrato". Durante la visualizzazione di contenuti in questo formato "quadrato", sono disponibili le seguenti modalità.

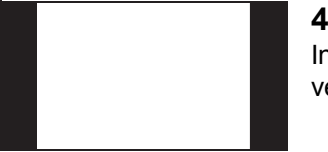

### 4:3 (NORMALE)

In modalità 4:3, le proporzioni 4:3 dell'immagine originale sono mantenute, ma vengono usate strisce nere per riempire lo spazio libero a sinistra e a destra.

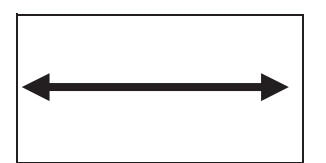

### 16:9 (COMPLETO)

L'immagine, originariamente in 4:3, viene allungata per riempire tutto lo schermo. Questa impostazione è settata come default, di fabbrica.

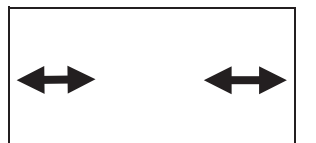

### **CINERAMA**

Le dimensioni originali 4:3 dell'immagine sono estese solo ai lati sinistra e destra per riempire lo schermo, ma l'immagine centrale rimane invariata.

### Per una visualizzazione a 'Schermo Panoramico'

In base al contenuto mostrato su questo monitor 16:9, si potranno notare due strisce nere più piccolo in alto o in basso. Utilizzare le seguenti modalità zoom per eliminare le strisce nere.

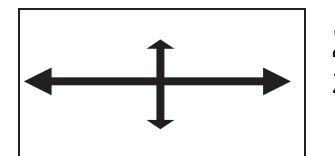

### ZOOM

Zoom estende un'immagine 2.35:1 a schermo intero eliminando le barre nere.

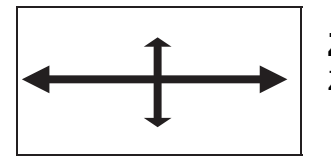

### ZOOM ↑

Zoom<sup>+</sup> è impostato per mostrare l'immagine con i sottotitoli.

### Cambiare le proporzioni dell'immagine

### Con il Telecomando

1

Tutte le modalità di visualizzazione widescreen sono disponibili premendo il tasto  $(i \in j)$ .

→ ZOOM ↔ ZOOM<sup>†</sup> ↔ CINERAMA  $\overleftarrow{}$ →4:3NORMAL 16:9WIDE  $\overleftarrow{}$ 

#### Nota:

- Nelle modalità di input RGB e DVI, sono disponibili solo 16:9 WIDE e 4:3 Normale.
- Durante la visualizzazione di segnali Y Pb Pr, la modalità Cinerama non è disponibile.

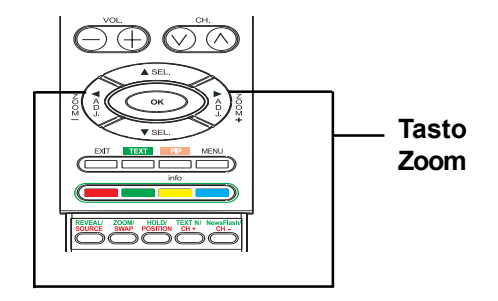

**Monitor Flat Panel** 

# **Controlli immagine**

### Regolazione impostazioni immagine

### Utilizzare il menu OSD

Molte regolazioni dell'immagine possono essere effettuate usando il menu OSD di regolazione immagine.

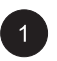

Premere  $\stackrel{\text{\tiny MENU}}{\longrightarrow}$  sul pannello frontale o sul telecomando. Usare  $(\widehat{j}, \widehat{j})$  per selezionare le opzioni IMMAGINE dal menu.

| IMMAGINE SUONE    | D TV ALTRI  |
|-------------------|-------------|
| Contrasto         | 80          |
| Luminosità        | 50          |
| Colore            | 50          |
| Definizione       | 50          |
| Tonalita          | Neutra      |
| Formato autom.    | Attivo      |
| Riduz. rumore     | Basso       |
|                   |             |
| 🔹 🛧 🗣 Seleccionar | 🔶 🔶 Ajustar |

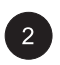

Molte regolazioni dell'immagine possono essere effettuate usando il menu IMMAGINE. Usare (100 m) per selezionare l'opzione che si vuole regolare e premere (100 m).

#### Nota:

- Le impostazioni Posizione O., Dimensione O., Posizione V., Dimensione V. sono disponibili solo con RGB, DVI e input Component con Y Pb/Pr.
- Quando si usa input Component con segnali Y Cb/Cr, le impostazioni Dimensione O., Posizione O., Posizione V., Dimensione V. non sono disponibili.

|               | SUOND | TV    | ALTRI |
|---------------|-------|-------|-------|
| Contrasto     |       | 80    |       |
| Luminosità    |       | 50    |       |
| Tonalità      |       | Neut  | ra    |
| Dimensione    |       | 50    |       |
| Posizione V   |       | 50    |       |
| Dimensione    | О.    | 50    |       |
| Posizion O.   |       | 50    |       |
| Fase clock    |       | 50    |       |
| 🔶 🛧 🛃 Selezia | na    | 🔶 🔶 🖪 | egola |

### Spiegazione delle impostazioni dei controlli delle immagini

Le spiegazioni di ogni impostazione immagine disponibile sono illustrate di seguito.

#### CONTRASTO

Regolare il contrasto per aumentare o diminuire il livello del bianco dell'immagine. Aumentare il valore del contrasto rende le zone bianche dell'immagine più luminose. Il contrasto viene usato insieme alla Luminosità.

| LUMINOSI                                                 | rÀ                                                                                                    |
|----------------------------------------------------------|----------------------------------------------------------------------------------------------------|
| Regolare la                                              | I luminosità per migliorare il livello delle zone scure dell'immagine per fotografie notturne                                                                                                    |
| e con ombr                                               | a. Aumentare la luminosità rende le zone scure più visibili.                                                                                                    |
| COLORE<br>Regolare la<br>Diminuire il                    | a saturazione colore dell'immagine. Aumentare il valore rende il colore più intenso.<br>valore per ridurre l'intensità.                                                                               |
| Tinta<br>Usare ques<br>più in evide<br>il rosso dell     | sta voce per regolare la tinta del colore. Aumentarne il valore verso destra per mettere<br>nza il verde dell'immagine. Diminuirne il valore verso sinistra per mettere più in evidenza<br>'immagine. |
| NITIDEZZA<br>Utilizzare la<br>Aumentand<br>ridurre il mi | n nitidezza per regolare la quantità del miglioramento dei dettagli dell'immagine.<br>lo il valore miglioreranno i bordi degli oggetti dell'immagine. Diminuire il valore per<br>glioramento.         |
| TONALITÀ<br>Selezionare<br>impostazior                   | e la temperatura del colore per il bilanciamento del bianco. Sono selezionabili tre<br>ni: Freddo, Neutrale, Caldo.                                                                                   |
| FORMATO                                                  | AUTOM.                                                                                                    |
| Usato per a                                              | Ittivare o disattivare il formato automatico dello schermo. Il sistema determinerà il formato                                                                                                    |
| in base al s                                             | egnale quando si attiva il formato automatico, altrimente lo schermo rimarrà in 16:9.                                                                                                    |
| DIMENSIO                                                 | NE VERTICALE                                                                                                    |
| Per cambia                                               | ire l'ampiezza verticale di un'immagine. Aumentare per ingrandire la dimensione                                                                                                    |
| verticale de                                             | Il'immagine. Diminuire per ridurre la dimensione verticale.                                                                                                    |
| POSIZIONE                                                | E VERTICALE                                                                                                    |
| Per cambia                                               | ire la posizione verticale dell'immagine. Aumentare per spostare l'immagine in su.                                                                                                    |
| Diminuire p                                              | ier spostarla in giù.                                                                                                    |
| DIMENSIOI                                                | NE ORIZZONTALE                                                                                                    |
| Per cambia                                               | re la larghezza orizzontale dell'immagine. Aumentare per ingrandire la dimensione                                                                                                    |
| orizzontale                                              | dell'immagine. Diminuire per ridurre la dimensione orizzontale.                                                                                                    |
| POSIZIONE                                                | EORIZZ                                                                                                    |
| Per cambia                                               | ire la posizione orizzontale dell'immagine. Aumentare per spostare l'immagine a destra.                                                                                                    |
| Diminuire p                                              | ier spostarla a sinistra.                                                                                                    |
| FREQUENZ<br>Usare la fre<br>RGB.                         | ZA FASE<br>equenza fase per sincronizzare il monitor con la fonte del segnale video in modalità                                                                                                    |

Nota:

- Le impostazioni Posizione O., Dimensione O., Posizione V. sono disponibili solo con le modalità RGB, DVI e input Component più alta di 480i.
- Quando si usa input Component con segnali Y/Cb/Cr, le impostazioni Dimensione O., Posizione O., Posizione V., Dimensione V. non sono disponibili.

### Immagine nell'immagine PIP/ Immagini a lato

### Attivare PIP/Immagini a lato (POP)

Le modalità PIP e POP permettono la visualizzazione di due immagini contemporaneamente.

Premere una volta il tasto est sul telecomando per la modalità Immagine nell'immagine. Premendo il tasto più volte si potrà scegliere in sequenza:

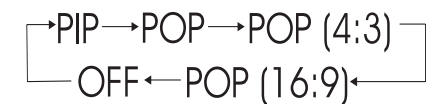

Una volta attivata la modalità PIP si apre una piccola finestra in uno dei quattro angoli. L'OSD all'angolo inferiore sinistro indicherà l'input selezionato per la finestra principale (schermo grande) e sotto-immagini (schermo piccolo).

#### Nota:

 Quando si attiva la modalità PIP la posizione della sotto-finestra sarà quella della posizione predefinita.

Una volta passata alla modalità POP, lo schermo sarà diviso in due. Lo schermo sulla sinistra è l'immagine principale e quello alla destra presenta il 'sub-picture', la sottoimmagine. L'OSD all'angolo inferiore sinistro indicherà la fonte del segnale d'input per l'immagine principale e la sotto-immagine.

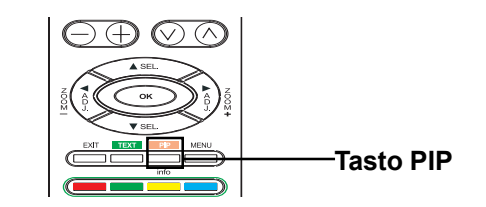

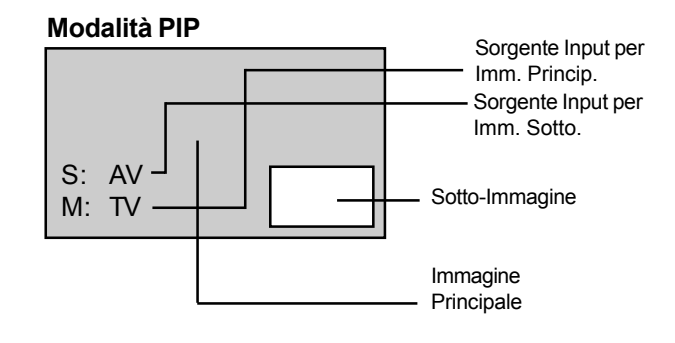

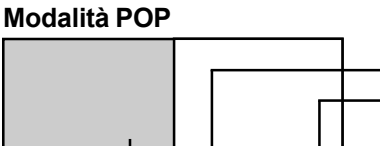

Sorgente Input per Imm. Princip. Sorgente Input per Imm. Sotto.

Immagine Principale

Ci sono due modalità di immagini a lato disponibili oltre alla modalità POP standard. La modalità POP (4:3) visualizzerà l'immagine principale e la sotto-immagine in un aspetto di 4:3 nelle finestre POP. La modalità POP (16:9) visualizzerà l'immagine principale e la sottoimmagine in un aspetto di 16:9 nelle finestre POP.

#### Modalità POP 4:3

S: AV-

M: TV-

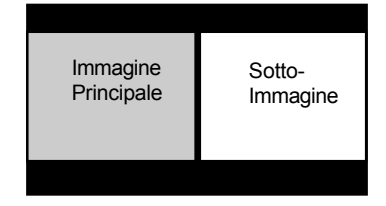

#### Modalità POP 16:9

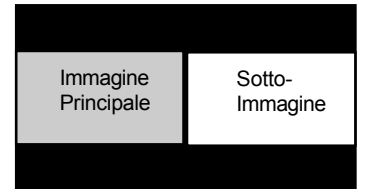

### Selezione della fonte di segnale per la sotto-immagine

Diverse fonti di segnale possono essere visualizzate nella sotto-finestra in modalità PIP o Immagini a lato. Per selezionare al fonte di input per la sotto-finestra, seguire i passi successivi.

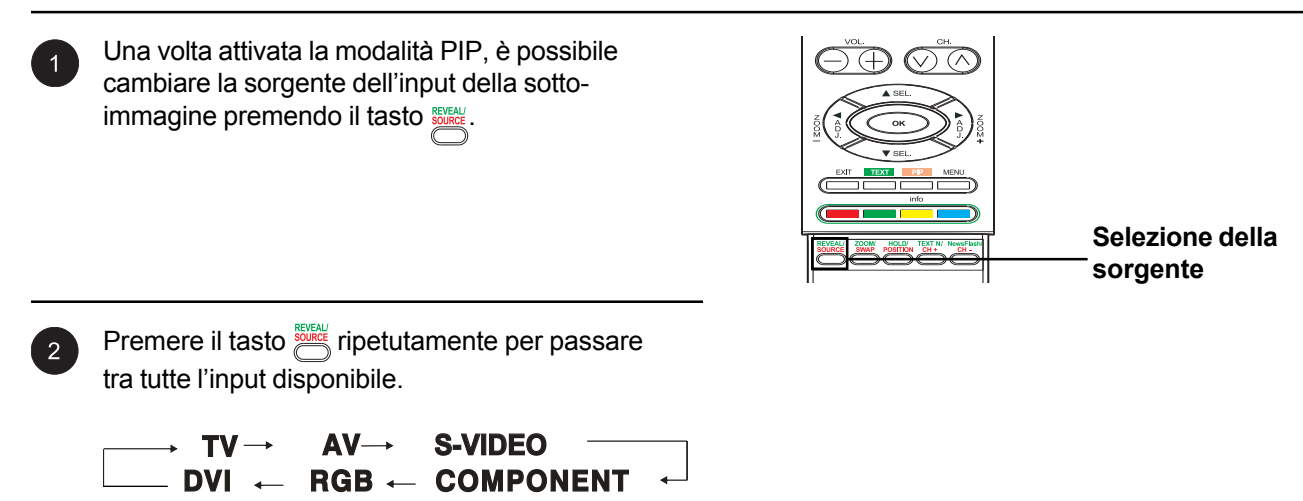

### Selezione della sorgente del segnale per l'immagine principale

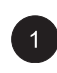

Una volta attivata la modalità PIP o POP, è possibile cambiare la sorgente dell'input dell'immagine principale premendo il tasto (AV)

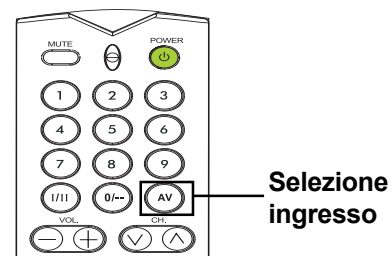

31

### Immagine nell'immagine PIP/ Immagini a lato (Cont.)

### Passaggio da finestra principale a sotto-finestra

È possibile passare dall'immagine principale alla sotto-immagine.

1

Premere una volta il tasto e per effettuare il passaggio. Premere di nuovo e per tornare alla situazione precedente.

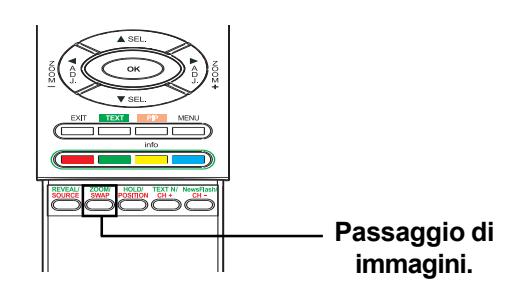

### Cambiare la posizione dell'immagine PIP

Ci sono quattro posizioni predefinite per posizionare la sotto-finestra PIP. Quando la modalità PIP è attivata, è possibile spostare la sotto-immagine PIP in uno qualsiasi dei quattro angoli dello schermo.

Premere il tasto e per cambiare la posizione. Premere il tasto più di una volta per passare ciclicamente tra tutti i quattro angoli dello schermo.

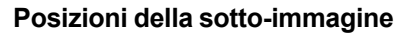

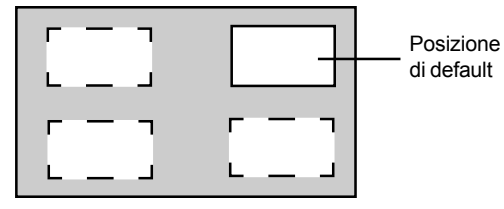

### Cambiare i canali in modalità PIP

Nelle modalità PIP o POP, se la modalità TV è nella finestra principale, usare il metodo descritto di seguito per cambiare i canali.

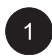

Per cambiare i canali TV della finestra principale, premere il tasto  $\sqrt[Oat]{Oat}$ .

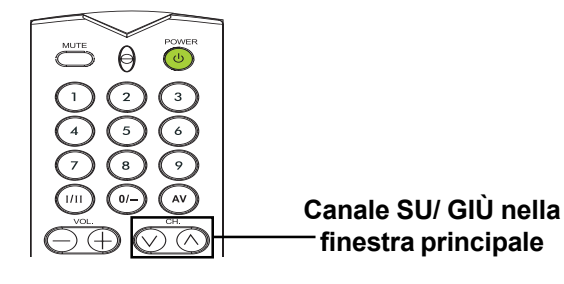

### Selezionare la temperatura del colore

Questo monitor permette l'applicazione di diverse temperature di colore (note anche come Bilanciamento del Bianco) al segnale video da visualizzare.

1

2

Premere  $\_$  sul pannello frontale o sul telecomando. Usare (i < j) per selezionare le opzioni IMMAGINE dal menu.

II menu IMMAGINE permette l'impostazione di diversi parametri. Usare <u>per</u> per selezionare l'opzione TONALITÀ dal menu.

Usare  $(i \in j)$  per cambiare le impostazioni. Premere USCITA per chiudere lo schermo OSD o premere (in) (in) per mantenere le regolazioni.

| IMMAGINE                                                                               | SUOND | ΤV                                 | ALTRI    |
|----------------------------------------------------------------------------------------|-------|------------------------------------|----------|
| Contracto                                                                              |       | 80                                 |          |
| Luminosità                                                                             |       | 50                                 |          |
| Colore                                                                                 |       | 50                                 |          |
| Definizione                                                                            |       | 50                                 |          |
| Tonalita                                                                               |       | Neut                               | tra      |
| Formato au                                                                             | tom   | Attiv                              | 0        |
| Biduz rumo                                                                             | ore   | Bass                               | 0<br>30  |
|                                                                                        |       |                                    |          |
| ◆ ◆ Seleccionar                                                                        |       | ♦ ♦ Ajustar                        |          |
|                                                                                        |       |                                    | <b>,</b> |
|                                                                                        | SHOND | τv                                 |          |
| IMMAGINE                                                                               | SUOND | TV                                 | ALTRI    |
| IMMAGINE<br>Contrasto                                                                  | SUOND | TV<br>80                           | ALTRI    |
| IMMAGINE<br>Contrasto<br>Luminosità                                                    | SUOND | TV<br>80<br>50                     | ALTRI    |
| IMMAGINE<br>Contrasto<br>Luminosità<br>Colore                                          | SUOND | TV<br>80<br>50<br>50               | ALTRI    |
| IMMAGINE<br>Contrasto<br>Luminosità<br>Colore<br>Definizione                           | SUOND | TV<br>80<br>50<br>50<br>50         | ALTRI    |
| IMMAGINE<br>Contrasto<br>Luminosità<br>Colore<br>Definizione<br>Tonalita<br>Eormato au | SUOND | TV<br>80<br>50<br>50<br>50<br>Neut | ALTRI    |

🔶 🔶 Ajustar

### Modalità sincronizzazione RGB

Data la moltitudine di schede grafiche per PC e di decoder con diverse caratteristiche, è possibile che l'immagine iniziale abbia alcune lievi imperfezioni o disturbi. Seguire le successive procedure per regolare la qualità dell'immagine in modalità RGB.

| ( : | 1 |
|-----|---|
|     | 2 |

### Premere sul pannello frontale o sul

telecomando. Usare  $(i \leq 2)$  per selezionare le opzioni IMMAGINE dal menu.

| IMMAGINE    | SUOND | TV    | ALTRI |
|-------------|-------|-------|-------|
| Contrasto   |       | 80    |       |
| Luminosità  |       | 50    |       |
| Tonalità    |       | Neut  | ra    |
| Dimensione  |       | 50    |       |
| Posizione V |       | 50    |       |
| Dimensione  | О.    | 50    |       |
| Posizion O. |       | 50    |       |
| Fase clock  |       | 50    |       |
| 🔷 🔶 Selezio | na    | ♦ ♦ R | egola |

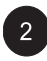

Usare (m) per selezionare l'opzione FREQUENZA FASE dal menu.

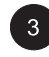

Usare (i) (i) per modificare le impostazioni in modo che l'immagine si adatti perfettamente al display del monitor. Premere USCITA per chiudere lo schermo OSD o premere (in) (re) per mantenere le regolazioni.

| IMMAGINE SUO  | ND TV ALTRI |
|---------------|-------------|
| Contrasto     | 80          |
| Luminosità    | 50          |
| Tonalità      | Neutra      |
| Dimensione V. | 50          |
| Posizione V.  | 50          |
| Dimensione O. | 50          |
| Posizion O.   | 50          |
| Fase clock    | 50          |
| 🔹 🗣 Seleziona | 🔶 🔶 Regola  |

In alcune situazioni l'utente potrebbe voler regolare manualmente la Dimensione V. Per fare ciò, seguire le successive procedure:

Data la moltitudine di schede grafiche per PC e di decoder con diverse caratteristiche, è possibile che l'immagine iniziale possa non adattarsi perfettamente alle dimensioni dello schermo. Seguire le successive procedure per regolare la dimensione e la posizione dell'immagine.

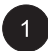

Premere sul pannello frontale o sul telecomando. Usare  $(i \leq j)$  per selezionare le opzioni IMMAGINE dal menu.

| IMMAGINE    | SUOND | ΤV             | ALTRI |
|-------------|-------|----------------|-------|
| Contrasto   |       | 80             |       |
| Luminosità  |       | 50             |       |
| Tonalità    |       | Neut           | ra    |
| Dimensione  |       | 50             |       |
| Posizione V |       | 50             |       |
| Dimensione  | О.    | 50             |       |
| Posizion O. |       | 50             |       |
| Fase clock  |       | 50             |       |
| 🔹 🔶 Selezic |       | - <b>← →</b> R | egola |

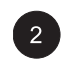

Il menu IMMAGINE permette l'impostazione di diversi parametri. Usare 🛵 🏹 per selezionare Dimensione V., Posizione V., Dimensione O. o Posizione O. dal menu.

| IMMAGINE      | SUOND | тν    | ALTRI |
|---------------|-------|-------|-------|
| Contrasto     |       | 80    |       |
| Luminosità    |       | 50    |       |
| Tonalità      |       | Neuti |       |
|               |       |       |       |
| Posizione V.  |       | 50    |       |
| Dimensione    | О.    | 50    |       |
| Posizion O.   |       | 50    |       |
| Fase clock    |       | 50    |       |
| 🔶 🛧 💺 Selezio | na    | 🔶 🔶 B | egola |

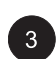

3 Usare  $(i \leq j)$  per cambiare le impostazioni in modo che l'immagine video si adatti perfettamente al display del monitor.

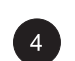

Ripetere la procedura per Dimensione V., Posizione V., Dimensione O. e Posizione O. fino a che l'immagine video sia visualizzata perfettamente nel display del monitor.

**Monitor Flat Panel** 

# Controlli del suono

# Controlli del suono

### Regolazione delle impostazioni sonore

### Utilizzare il menu OSD

Il menu OSD di Regolazione del Suono permette l'impostazione di diversi parametri relativi al suono.

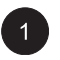

MENU Premere sul pannello frontale o sul telecomando. Usare  $(i \leq j)$  per selezionare l'opzione SUONO dal menu.

| IMMAGINE SUOND                  | TV ALTRI     |
|---------------------------------|--------------|
| Tipo di suono                   | Automatico   |
| Alti                            | 47<br>47     |
| Bilanciamento<br>Altoparl. Int. | 50<br>Attivo |
| Uscita audio                    | Variable     |
| ♦ ♦ Seleziona                   | ←→ Regola    |

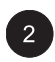

Il menu SUONO permette l'impostazione di diversi parametri relativi al SUONO. Usare per selezionare l'opzione che si vuole regolare.

| IMMAGINE SUOND | TV ALTRI   |
|----------------|------------|
| Tipo di suono  | Automatico |
| Alti           | 47         |
| Altoparl. Int. | Attivo     |
| Uscita audio   | Variable   |
| ◆ ◆ Seleziona  | 🕈 🕈 Regola |

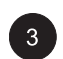

3 Usare 🔅 🔅 per cambiare le impostazioni. Dopo aver fatto le modifiche desiderate, premere USCITA per chiudere lo schermo OSD o premere  $\overleftarrow{}_{\texttt{M}}$   $\overleftarrow{}_{\texttt{M}}$  per mantenere le regolazioni.

### Spiegazione delle impostazioni dei controlli sonori

Le spiegazioni di ogni impostazione sonora disponibile sono illustrate di seguito.

#### BASSO

Regola il livello del segnale di bassa frequenza (BASSO). Per aumentare la risposta ai toni bassi, alzare il livello del BASSO.

#### **TONI ACUTI**

Regola I TONI ACUTI del suono. Per aumentare la risposta delle frequenze vocali e alti, alzare il livello dei TONI ACUTI.

#### BILANCIAMENTO

Regola il livello del BILANCIAMENTO tra i canali SINISTRA e DESTRA.

#### ALTOPARLANTI

Impostare gli altoparlanti su ON per accenderli o su OFF per spegnerli. Queste impostazioni non influenzeranno le prese USCITA AUDIO.

#### **USCITA AUDIO**

Regola il tipo di uscita audio inviato dalle prese audio situate sul retro del monitor. Quando impostato su VARIABILE, l'uscita audio è influenzata dai controlli interni del volume del monitor. Quando impostato su FISSO, l'uscita audio bypassa il controllo interno del volume del monitor, così controlli come basso, toni acuti, volume non avranno effetto.

# Controlli del suono

MENU

### Amplificazione interna (altoparlanti)

### Attivare l'amplificazione interna

Questo monitor è fornito di una amplificazione interna per altoparlanti esterni opzionali. È possibile impostare i valori di ON e OFF usando l'OSD. Dato che questi altoparlanti sono per un comune utilizzo, è possibile disattivarli durante una visualizzazione ad alta fedeltà di film o altro.

IMMAGINE

Altoparl. Int. Uscita audio

★ ◆ Seleziona

Tipo di suono

Bilanciamento Altoparl. Int. Uscita audio

🛧 🗣 Seleziona

Bassi

TV ALTRI

← → Regola

ALTRI

тν

Variable

🔶 🔶 Redola

1

2

Premere \_\_\_\_\_ sul pannello frontale o sul

telecomando. Usare  $(\widehat{(S)})$  per selezionare l'opzione SUONO dal menu.

Usare (I) per selezionare l'opzione ALTOPARLANTI INTERNI.

3 Usare (i) (i) per modificare le impostazioni. Per disattivarli, selezionare OFF. Dopo aver fatto le modifiche desiderate, premere USCITA per chiudere lo schermo OSD o premere (ii) (iii) per mantenere le regolazioni.

### Uscita audio fissa/variabile

### Impostare l'Uscita tramite menu OSD

È possibile impostare il tipo di uscita che proverrà dalle prese audio del pannello posteriore del monitor. Usando il menu OSD, è possibile scegliere tra uscite fisse o variabili.

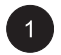

Premere  $\stackrel{\text{\tiny MENU}}{\longrightarrow}$  sul pannello frontale o sul telecomando. Usare  $\widehat{(i)}$   $\widehat{(j)}$  per selezionare l'opzione SUONO dal menu.

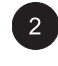

Usare (iii) per selezionare l'opzione USCITA AUDIO.

Usare ( ) per modificare le impostazioni. Quando impostato su VARIABILE, l'uscita audio è influenzata dai controlli interni del volume del monitor. Quando impostato su FISSO, l'uscita audio bypassa il controllo interno del volume del monitor. Dopo aver fatto le modifiche desiderate, premere USCITA per chiudere lo schermo OSD o premere ( ) r per mantenere le regolazioni.

| IMMAGINE SUOND                  | TV ALTRI     |
|---------------------------------|--------------|
| Tipo di suono                   | Automatico   |
| Alti                            | 47<br>47     |
| Bilanciamento<br>Altoparl. Int. | 50<br>Attivo |
| Uscita audio                    | Variable     |
| ◆ ◆ Seleziona                   | 🔶 🔶 Regola   |

| IMMAGINE SUOND | TV ALTRI   |
|----------------|------------|
| Tipo di suono  | Automatico |
| Bassi          | 47         |
| Alti           | 47         |
| Bilanciamento  | 50         |
| Altoparl. Int. | Attivo     |
| Uscita audio   | Variable   |
| ◆ ♦ Seleziona  | ♦ ♦ Regola |

Monitor Flat Panel

# Funzioni avanzate

# Funzioni avanzate

## Lingua menu OSD

### Regolare la lingua dei menu OSD

Questo monitor ha un menu OSD interno a lingue multiple tra cui: Italiano, Francese, Spagnolo, Inglese e Tedesco.

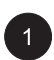

Premere sul pannello frontale o sul

telecomando. Usare  $(\hat{k} \in \hat{k})$  per selezionare l'opzione ALTRI dal menu.

| IMMAGINE SUOND                                   | TV ALTRI                     |
|--------------------------------------------------|------------------------------|
| Risp. energia<br>Lingua dei menù<br>Ingresso AV1 | Attivo<br>Italiano<br>Viideo |
| Versione S/W                                     | 040420<br>040316             |
| 🛧 🗣 Seleziona                                    | ♦ ♦ Regola                   |

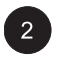

Usare (Inc.) per selezionare l'opzione LINGUA DEI MENU.

| IMMAGINE SUOND | TV ALTRI   |
|----------------|------------|
| Risp. energia  | Attivo     |
|                |            |
| Ingresso AV1   | Viideo     |
| Versione S/W   | 040420     |
|                | 040316     |
| ◆ ◆ Seleziona  | ♦ ♦ Regola |

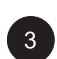

3 Usare 🛞 🔅 per selezionare la lingua OSD desiderata. Le scelte possibili sono: INGLESE, FRANCESE, SPAGNOLO, ITALIANO, TEDESCO. Premere USCITA per chiudere lo schermo OSD o premere (Inc.) per mantenere le regolazioni.

### Modalità Risparmio di energia

### Regolare la modalità Risparmio di energia usando il menu OSD

Questo monitor ha una modalità di risparmio di energia nelle modalità di input RGB e DVI. Quando il monitor non rileva alcun segnale per 15 minuti, va automaticamente in modalità sleep fino a che non verrà rilevato un segnale.

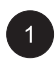

Premere sul pannello frontale o sul telecomando. Usare  $(i \in j)$  per selezionare l'opzione ALTRI dal menu.

| IMMAGINE SUOND                                                   | TV ALTRI                                         |
|------------------------------------------------------------------|--------------------------------------------------|
| Risp. energia<br>Lingua dei menù<br>Ingresso AV1<br>Versione S/W | Attivo<br>Italiano<br>Viideo<br>040420<br>040316 |
| 🛧 🔸 Seleziona                                                    | ←→ Regola                                        |

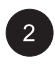

Usare  $\overleftarrow{\hspace{0.1cm}}$  per selezionare l'opzione **RISPARMIO DI ENERGIA.** 

| IMMAGINE SUOND  | TV ALTRI   |
|-----------------|------------|
| Risp. energia   | Attivo     |
| Lingua dei menù | Italiano   |
| Ingresso AV1    | Viideo     |
| Versione S/W    | 040420     |
|                 | 040316     |
|                 |            |
| 🛧 🗣 Seleziona   | 🗧 🔶 Regola |

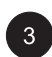

3 Usare 🔅 🏹 per attivare o disattivare la funzione risparmio di energia. Dopo aver fatto le modifiche desiderate, premere USCITA per chiudere lo schermo OSD o premere (10) per mantenere le regolazioni.

# Funzioni avanzate

### **Display informazioni**

Il display informazioni a sotto-menu mostra molte utili informazioni circa lo stato del monitor. Le spiegazioni per ogni tipo di informazione sono qui di seguito illustrate.

### Accesso al menu display informazioni

| (   | 1 |  |
|-----|---|--|
|     | Ľ |  |
| × 1 |   |  |

Premere  $\_$  sul pannello frontale o sul telecomando. Usare (i < j) per selezionare

l'opzione ALTRI dal menu.

| IMMAGINE SUOND                                                   | TV ALTRI                                         |
|------------------------------------------------------------------|--------------------------------------------------|
| Risp. energia<br>Lingua dei menù<br>Ingresso AV1<br>Versione S/W | Attivo<br>Italiano<br>Viideo<br>040420<br>040316 |
| 🛧 🗣 Seleziona                                                    | ←→ Regola                                        |

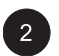

Nel menu INFORMAZIONI sono presenti molte informazioni. Per uscire dal menu INFORMAZIONI, premere USCITA sul telecomando.

### Spiegazione delle informazioni

#### Versione S/W

Mostra il numero di versione del firmware del monitor.

Il servizio di Televideo è disponibile in molti Paesi con nomi diversi (TOP Text, Fastext, FLOF test, Videotesto). È fornito come servizio gratuito da alcune stazioni televisive. Questo servizio fornisce una moltitudine di informazioni, disponibili in qualsiasi momento, su tempo, risultati sportivi, notizie, giochi ecc. Le informazioni sono presenti in pagine o organizzate per argomenti indicati con dei colori su schermo ed è possibile accedere a queste informazioni premendo i tasti dello stesso colore sul telecomando.

Per accedere al Televideo, premere il tasto sul telecomando. Il Televideo apparirà alla pagina indice (100). Per mostrare un'altra pagina, usare i tasti con per selezionare la pagina successiva o precedente, o digitare il numero di pagina relativo usando i tasti numerici.

Appare il numero della pagina/sottopagina:

1. In verde quando la pagina non è ancora stata trovata.

2. In bianco quando la pagina è stata trovata.

Una pagina televideo contiene una intestazione con numero di pagina e sottopagina e informazioni del relativo canale (data e ora, numero di canale, ecc.)

Quando si entra nel menu principale del Televideo (pagina indice), ci sono alcune opzioni evidenziate con dei colori in fondo alla pagina che danno accessi diretto alle corrispondenti pagine, premere i tasti relativi sul telecomando.

Questo apparecchio fornisce molte funzioni Televideo:

**Mantieni:** congela la pagina corrente, impedendo un rinnovo o il passaggio alle sottopagine. Per selezionare questa funzione, premere il tasto will telecomando. Per cancellare, premere di nuovo il tasto will.

**RIVELA:** per rivelare le informazioni di una pagina nascosta, premerer il tasto per mostrare di nuovo le informazioni.

**ZOOM:** premere il tasto interiore dello schermo, due volte per ingrandire la parte superiore dello schermo, due volte per ingrandire la parte inferiore dello schermo e tre volte per tornare alle dimensioni normali dello schermo.

Se si vuole visualizzare il PIP nel Televideo, premere il tasto sul telecomando per visualizzare lo schermo PIP, quindi premere il tasto sul telecomando.

#### Notizie flash

Quando si accede alla pagina delle notizie flash, il Televideo viene attivato automaticamente e mostra le nuove informazioni. Se si vuole nascondere lo schermo informazioni, premere il tasto

premere di nuovo.

#### Caratteri Televideo

È possibile cambiare i caratteri del televideo in qualsiasi momento, basta premere il tasto e ci saranno 7 possibili tipi di carattere fra cui scegliere.

## Usare il Televideo

Altre utili funzioni nel Televideo

#### Sottotitoli

Alcuni canali forniscono i sottotitoli per certi programmi attraverso il televideo. Il numero delle pagine relative è specificato nella pagina indice del Televideo.

Per mostrare i sottotitoli, inserire il numero della pagina relativa. Una volta trovata, i sottotitoli apparirano sull'immagine TV. L'intestazione scomparirà dopo alcuni secondi. Per mostrarla di nuovo, premere un tasto qualsiasi del telecomando (tranne USCITA e i tasti del volume).

Per tornare alla modalità TV, premere USCITA.

#### Pagina di sveglia

In alcuni paesi (Spagna, Benelux, ecc.) è possibile impostare un'ora per visualizzare certe pagine Televideo (pagine di sveglia).

Per fare ciò, visualizzare la pagina di sveglia e premere i tasti ( e ) per entrare in modalità sottopagina. Inserire l'ora invece del numero della pagina (es. 1435 per 14:35) e premere uscita. La pagina scomparirà e riapparirà di nuovo all'ora selezionata, a meno che non si cambi canale o si disabiliti l'impostazione.

#### Fasttext

Se il fasttext è disponibile, è possibile accedere agli argomenti e alle pagine relative premendo i tasti **rosso**, **verde**, **giallo** e **blu** sul telecomando.

In modalità Televideo, i controlli del volume restano disponibili, ma i relativi simboli non vengono mostrati sullo schermo.

Monitor Flat Panel

# **Funzioni TV**

### Impostazioni iniziali

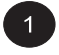

Quando si accende la TV per la prima volta, apparirà la selezione della lingua: sceglierne una e premere  $\sum_{i}$  per confermare la scelta.

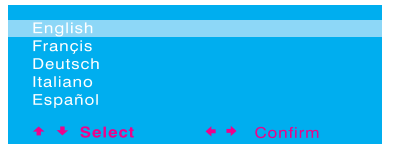

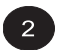

| RICERCA AUTOM. |               |
|----------------|---------------|
| Australia      |               |
| Austria        |               |
| Belgio         |               |
| Irlanda        |               |
| Francia        |               |
| Germania       |               |
| Italia         |               |
| Spagna         |               |
| Svizzera       |               |
| Regno Unito    |               |
| Altri          |               |
| Ritorno        |               |
|                | t t Confirmor |

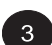

Il monitor ora cercherà tutti i canali disponibili. Potrebbero essere necessari parecchi minuti. Quando la ricerca è completata, lo schermo mostrerà quanti canali sono stati trovati e quindi cambierà nello schermo EDITOR.

| RICERCA AUTOM. |           |
|----------------|-----------|
|                |           |
|                |           |
| Standard       | EURO      |
| Frequenza      | 86.65 MHz |
| Canali trovati |           |

### Ricerca canali manuale

È possibile effettuare una ricerca manuale dei canali nel caso alcuni canali non fossero stati rilevati durante la ricerca iniziale: inserire tutti i dati necessari e il sistema inizierà la ricerca.

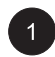

Premere  $\_$  sul pannello frontale o sul telecomando. Usare  $(\widehat{}, \widehat{}, \widehat{})$  per selezionare l'opzione TV dal menu.

| IMMAGINE                              | SUOND        | TV                                           | ALTRI    |
|---------------------------------------|--------------|----------------------------------------------|----------|
| Ricerca auto<br>Ricerca mai<br>Editor | om.<br>nuale |                                              |          |
| ♦ ♦ Sélectio                          | nner         | <b>♦                                    </b> | onfirmer |

Nel menu SETUP sono disponibili diverse impostazioni TV. Usare per selezionare l'opzione RICERCA MANUALE.
 Premere il tasto per confermare la selezione.

| IMMAGINE SUON    | ND TV ALTRI   |
|------------------|---------------|
| Ricerca autom.   |               |
|                  |               |
| Editor           |               |
| ♦ ♦ Sélectionner | ♦ ♦ Confirmer |

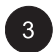

Selezionare l'opzione "Standard" e scegliere il sistema di segnale, poi usare ( ) per cercare la frequenza basata sulla frequenza corrente mostrata nel menu. O inserire la frequenza con i tasti numerici del telecomando.

| RICERCA MANUALE                    |            |
|------------------------------------|------------|
| Standard                           | EURO       |
| Freguenza                          | 217.25 MHz |
| Nome                               |            |
| Sintonia fine                      | 217.25 MHz |
| Salvare su PR                      | 3          |
| Caratt. Telev.                     |            |
| Ritorno                            |            |
| ◆ ◆ Seleziona<br>OK per confermare | ♦ ♦ Regola |

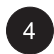

Quando un canale viene cercato, l'opzione "Salva canale" lampeggerà in rosso. Premere il tasto OK per confermare il canale cercato.

| RICERCA MANUALE   |            |
|-------------------|------------|
| Standard          | EURO       |
|                   |            |
| Nome              |            |
| Sintonia fine     | 217.25 MHz |
|                   | 3          |
| Caratt. Telev.    |            |
| Ritorno           |            |
| 🛧 🕈 Seleziona     | ♦ ♦ Regola |
| OK per confermare |            |

### Edit canale

Nel menu EDITOR è possibile cambiare, cancellare o rinominare i canali.

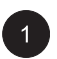

Premere  $\_$  sul pannello frontale o sul telecomando. Usare  $(\frac{1}{2})$  per selezionare l'opzione TV dal menu.

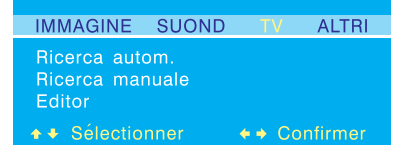

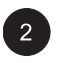

Nel menu SETUP sono disponibili diverse impostazioni TV. Usare <u>no per</u> selezionare l'opzione EDITOR. Premere il tasto

 $\sum$  per confermare la scelta.

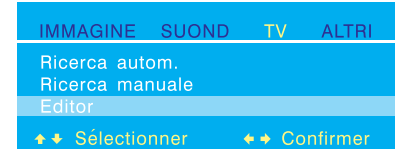

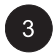

II menu EDITOR è ora visualizzato. Usare i tasti (III) per selezionare CAMBIA, ELIMINA o RINOMINA CANALE effettuando l'impostazione relativa.

| EDITOR                                                            |            |
|-------------------------------------------------------------------|------------|
| Selezione PR                                                      | 3          |
| Spostare con PR:<br>Cancellare PR<br>Modifica del nome<br>Bitorno | 3          |
| ★ ◆ Seleziona<br>OK per confermare                                | ♦ ♦ Regola |

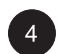

Dopo la regolazione, premere il tasto OK per confermare.

### Display di stato su schermo (modalità TV)

### Mostrare lo stato

Il Display di stato su schermo mostra dettagliate informazioni sullo stato operativo del monitor in modalità TV. Il display di stato appare automaticamente quando c'è un cambiamento di canale. Il display di stato scomparirà automaticamente dopo un periodo predefinito.

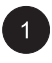

Per mostrare manualmente il Display di stato premere il tasto internetti sul telecomando.

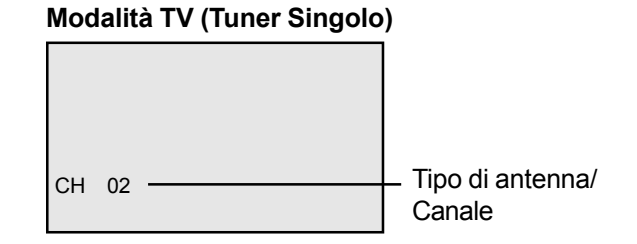

### Cambiare Canali

### Utilizzare il Telecomando o il Pannello Frontale

Per cambiare i canali TV, è possibile utilizzare sia il telecomando sia i tasti sul pannello frontale.

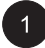

Passare all'ingresso TV. Premere il tasto () sul telecomando per cambiare canale. Per usare il pannello frontale, premere i tasti SEL SU/GIÙ per regolare i canali TV quando non c'è l'OSD su schermo.

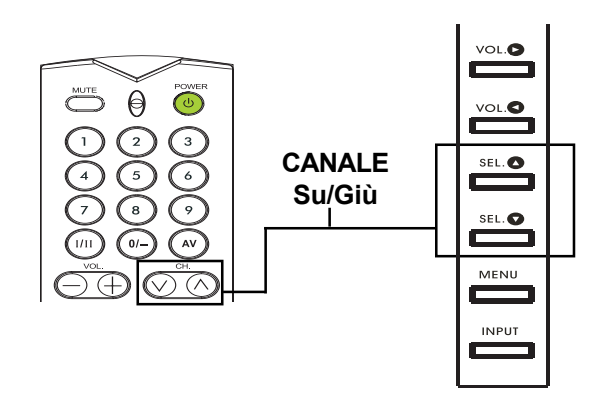

### **TIPO DI SUONO**

TIPO DI SUONO imposta i parametri di ricezione per il TV Tuner. È possibile accedere questa funzione utilizzando i tasti del telecomando. Premere il tasto ()) per passare ciclicamente tra tutte le impostazioni

disponibili del tuner.

### Accesso via OSD

|   | 1        |  |
|---|----------|--|
| 1 | <u> </u> |  |

Premere sul pannello frontale o sul telecomando. Usare ( ) per selezionare l'opzione SUONO dal menu.

| IMMAGINE SUOND | TV ALTRI   |
|----------------|------------|
| Tipo di suono  | Automatico |
| Bassi          | 47         |
| Alti           | 47         |
| Bilanciamento  | 50         |
| Altoparl. Int. | Attivo     |
| Uscita audio   | Variable   |
| ◆ ◆ Seleziona  | ♦ ♦ Regola |

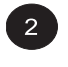

Usare (III) per selezionare l'opzione TIPO DI SUONO.

Usare ( ) per cambiare le impostazioni. Vedere la tavola di riferimento per le opzioni disponibili.

Dopo aver fatto le modifiche desiderate, premere USCITA per chiudere il menu OSD o premere <u>resolutioni</u> per mantenere le regolazioni.

| IMMAGINE SUOND | TV ALTRI   |
|----------------|------------|
| Tipo di suono  | Automatico |
| Bassi          | 47         |
| Alti           | 47         |
| Bilanciamento  | 50         |
| Altoparl. Int. | Attivo     |
| Uscita audio   | Variable   |
| ◆ ◆ Seleziona  | ← → Regola |

| Stazione       | Opzioni                |
|----------------|------------------------|
| Mono           | Mono, Automatico       |
| Stereo         | Mono, Stereo           |
| Bilingue       | Suono1, Suono2         |
| NICAM bilingue | Suono1, Suono2, Suono3 |
| AV1 o AV2      | Stereo, Suono1, Suono2 |

### Accesso tramite telecomando

1

### Premere il tasto (III) del telecomando ripetutamente per passare tra tutte le modalità

audio disponibili.

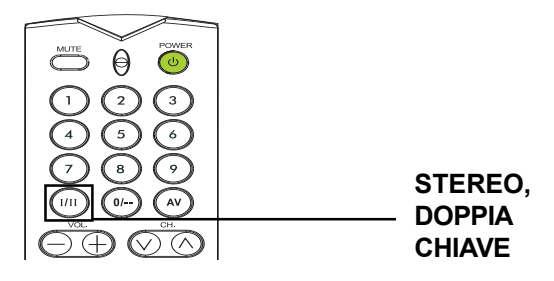

Display Flat Panel

# Appendice

## Risoluzione dei problemi

La tabella seguente presenta dei possibili problemi e risoluzioni. Fare riferimento a questa tabella prima di contattare del personale tecnico.

| Sintomo                                                                                                    | Causa possibile                                                                                                    | Soluzione                                                                                                    |
|----------------------------------------------------------------------------------------------------|----------------------------------------------------------------------------------------------------|----------------------------------------------------------------------------------------------------|
| Nessun immagine sul<br>display.                                                                                                    | <ol> <li>Il cavo di alimentazione non collegato.</li> <li>L'interruttore di alimentazione nel pannello<br/>posteriore è in posizione di OFF.</li> <li>L'ingresso selezionato non è connesso.</li> <li>Il monitor è in standby nella modalità RGB.</li> </ol> | <ol> <li>Collegare il cavo di alimentazione.</li> <li>Posizionare l'interruttore di<br/>alimentazione su ON.</li> <li>Collegare i dispositivi selezionati al<br/>monitor.</li> <li>Premere qualsiasi tasto della tastiera.</li> </ol>                                         |
| Immagine o sonoro di<br>pessima qualità.                                                                                                    | <ol> <li>Apparecchi elettrici, macchine, moto o luci<br/>fluorescenti possono essere nelle<br/>vicinanze.</li> </ol>                                                                                                    | 1. Spostare il monitor in un altro posto per ridurre le interferenze.                                                                                                    |
| Il Color è anormale.                                                                                                    | <ol> <li>Il cavo del segnale non è connesso<br/>correttamente.</li> </ol>                                                                                                    | 1. Controllare se il cavo del segnale sia<br>connesso correttamente al pannello<br>posteriore del monitor.                                                                                                    |
| L'immagine è distorta.                                                                                                    | <ol> <li>Il cavo del segnale non è connesso<br/>correttamente.</li> <li>Il segnale in ingresso non è supportato dal<br/>monitor.</li> </ol>                                                                                                    | <ol> <li>Controllare se il cavo del segnale sia<br/>connesso correttamente.</li> <li>Controllare se il cavo del segnale video<br/>sia supportato dal monitor (fare<br/>riferimento alla sezione delle specifiche<br/>tecniche).</li> </ol>                                    |
| L'immagine non corrisponde<br>alle dimensioni dello<br>schermo.                                                                                                    | <ol> <li>In modalità RGB, l'ampiezza orizzontale e<br/>verticale non sono impostate<br/>correttamente.</li> </ol>                                                                                                    | 1. Usare le opzioni Dimensione O. e<br>Dimensione V nel menu <b>IMMAGINE</b> per<br>regolare la dimensione dell'immagine.                                                                                                    |
| Suono senza immagini.                                                                                                    | <ol> <li>Il cavo del segnale non è connesso<br/>correttamente.</li> </ol>                                                                                                    | 1. Assicurarsi che gli ingressi video ed<br>audio siano connessi correttamente.                                                                                                    |
| Immagine senza suoni.                                                                                                    | <ol> <li>Il cavo del segnale non è connesso<br/>correttamente.</li> <li>Il volume è troppo basso.</li> <li>Il suono è disattivato.</li> </ol>                                                                                                    | <ol> <li>Assicurarsi che gli ingressi video ed<br/>audio sono connessi correttamente.</li> <li>Usare i tasti di regolazione del volume<br/>per regolare il volume.</li> <li>Togliere il SONORO DISATTIVATO<br/>utilizzando il tasto DISATTIVA del<br/>telecomando.</li> </ol> |
| I tasti del telecomando non<br>funzionano.                                                                                                    | <ol> <li>Le batterie del telecomando sono scariche<br/>o non correttamente installate.</li> <li>La posizione dell'interruttore di selezione<br/>non corrisponde all'ingresso selezionato.</li> </ol>                                                         | <ol> <li>Cambiare le batterie. Bisognerà<br/>riprogrammare il telecomando.</li> <li>Mettere l'interruttore di selezione nella<br/>posizione corretta.</li> </ol>                                                                                                    |
| Alcuni elementi<br>dell'immagine non si<br>visualizzano.                                                                                                    | <ol> <li>Alcuni pixel del display al plasma<br/>potrebbero non visualizzarsi.</li> </ol>                                                                                                    | <ol> <li>Questo monitor è stato fabbricato<br/>usando tecnologia di altissima livello;<br/>tuttavia a volte alcuni pixel del monitor<br/>potrebbero non essere visualizzati<br/>correttamente: ciò non è un<br/>malfunzionamento.</li> </ol>                                  |
| Un'immagine ombra<br>potrebbe essere visualizzata<br>dopo lo spegnimento del<br>monitor. (Esempi di<br>immagini fisse sono loghi,<br>videogiochi, immagini<br>computer e immagini<br>visualizzate in formato 4:3) | <ol> <li>Un'immagine fissa è rimasta visualizzata<br/>per un lungo periodo di tempo.</li> </ol>                                                                                                    | <ol> <li>Non lasciare che un'immagine fissa<br/>rimanga visualizzata troppo a lungo dato<br/>che ciò potrebbe causare un effetto<br/>immagine-ombra permanente.</li> </ol>                                                                                                    |

### Istruzioni per la messa a muro

- Estrarre tutto il contenuto della confezione. Assicurarsi che i seguenti elementi siano presenti.
  - A. Modulo angolo muro sinistro
  - B. Modulo angolo muro destro
  - C. Supporto orizzontale
  - D. Supporto orizzontale
  - E. Viti per fissare l'angolo x 8
  - F. Viti per pareti in legno x 8
  - G. Viti per pareti di cemento x 8

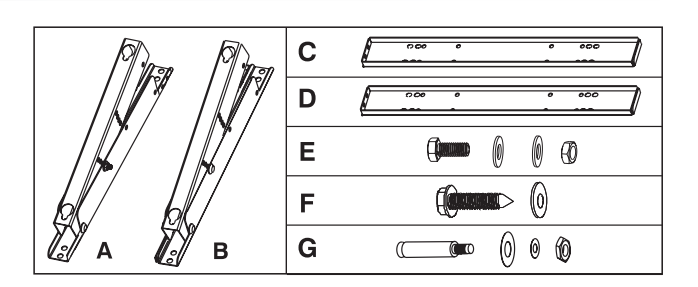

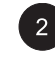

Attaccare i supporti orizzontali (C e D) ai moduli angolo muro sinistro e destro (A e B) con le viti (E).

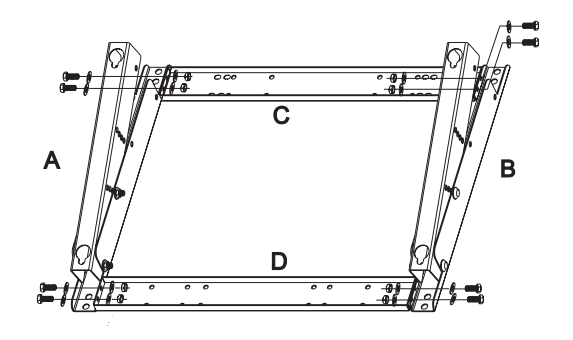

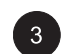

Installare la gabbia per montaggio sul muro.

#### Nota:

Le viti nella confezione sono per il montaggio su pareti in legno o di cemento. Differenti tipi di muri hanno bisogno di differenti tipi di viti. Consultare un installatore qualificato per assicurarsi che la parete possa sostenere il monitor e la gabbia correttamente.

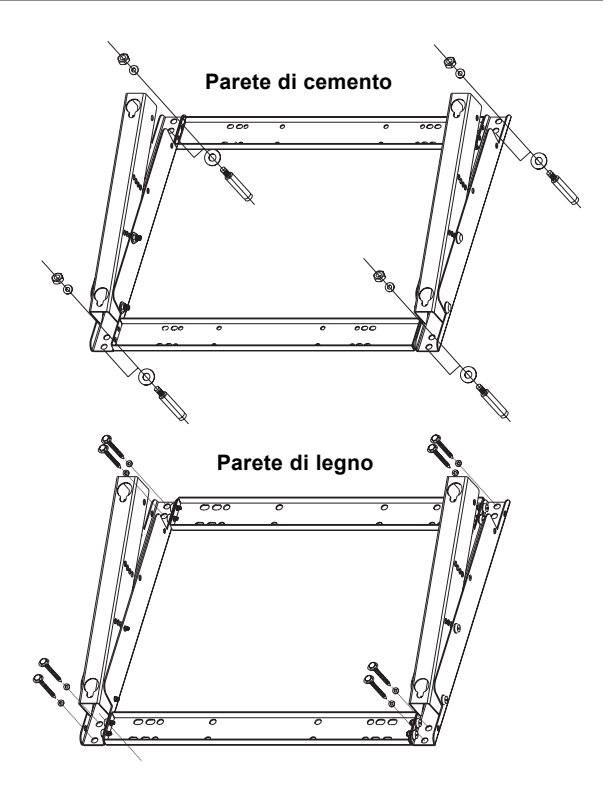

4

È possibile regolare la direzione e l'angolo di inclinazione di montaggio (0, 5, 10, 15 gradi) regolando la posizione delle viti sul Modulo angolo muro.

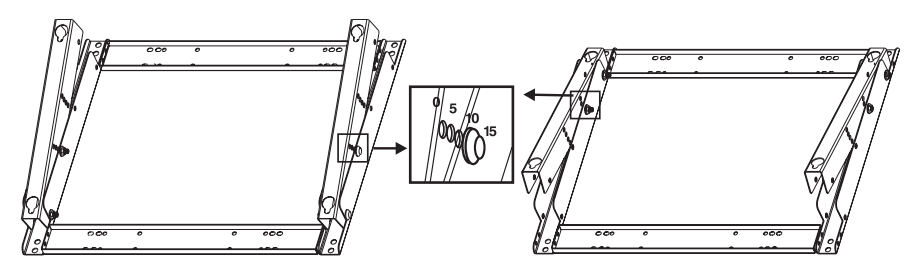

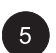

Rimuovere la base del piedistallo dell'unità e installare l'unità sulla gabbia per il montaggio al muro.

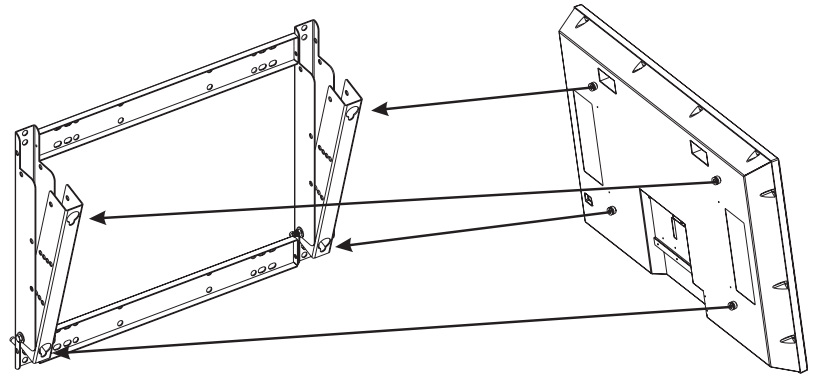

6

La gabbia di montaggio al muro è un elemento accessorio: contattare il rivenditore locale per maggiori informazioni.

- Questo tipo d'apparecchio deve essere installato da un tecnico qualificato, contattare il rivenditore.
- Assicurarsi che il proprio muro possa sorreggere questa struttura con il monitor al plasma, per un peso totale che potrebbe superare i 120Kg (265 lb.).

# Specifiche Tecniche

| Display Panel                 | 42"                                                        |  |  |  |
|-------------------------------|------------------------------------------------------------|--|--|--|
| Proporzione dell'immagine     | 42<br>16·0                                                 |  |  |  |
| Numero di nivel               | 852 (orizzontali) x 480 (verticali) pixel                  |  |  |  |
| Passo nivel                   | 1 08 (orizzontali) mm x 1 08 (verticali) mm                |  |  |  |
| l uminanza                    | 1000  col ( $2200  col$ ( $1000  col$ ( $1000  col$ color) |  |  |  |
| Alimentazione                 | Tool cum, (and mesticila blanca grande 1725 al centro)     |  |  |  |
| Voltaggio d'ingresso          | 100 ~ 240Vac. 50 / 60Hz                                    |  |  |  |
| Corrente Assorbita            | 3.8A                                                       |  |  |  |
| Corrente di Spunto            | 60A p-p/20ms Mass.                                         |  |  |  |
| Consumo energetico            | 380+/-10% Watt (a 110Vac/disegno a barre colore)           |  |  |  |
| Stand-by                      | 5 Watt mass. (a 110Vac)                                    |  |  |  |
| Connessioni                   |                                                            |  |  |  |
| Tipi di Connessioni           | Presa scart Prese RCA/Cinch per Y/CB/CR e Y/PB/PR          |  |  |  |
|                               | 4 pin Din S-terminal per S-Video                           |  |  |  |
|                               | 9 pin D-SUB per RS-232                                     |  |  |  |
|                               | 15 pin D-SUB per RGB                                       |  |  |  |
|                               | 24 pin DVI                                                 |  |  |  |
| Segnale Video/S-Video         |                                                            |  |  |  |
| Tipo                          | Analogico                                                  |  |  |  |
| Polarità                      |                                                            |  |  |  |
| Amplitudine d.                | Video 1Vp-p, (con sync) S-Video Y=1Vp-p C=0.286Vp-p        |  |  |  |
| Frequenza                     | H: 15.734KHZ V: 60HZ (NTSC)                                |  |  |  |
|                               | H: 15.625KHZ V: 50HZ (PAL)                                 |  |  |  |
| Sognalo V/Cp/Cp o V/Pp/Pp (Co | 75 0000                                                    |  |  |  |
|                               | Analogico                                                  |  |  |  |
| Polarità                      | Positive                                                   |  |  |  |
| Ampiezza                      | Y: $1/n-n$ (con sync) CB/PB:0 7/n-n CB/PB:0 7/n-n          |  |  |  |
| Frequenza                     |                                                            |  |  |  |
| Y/CB/CR                       | H: 15.734KHz V: 60Hz (NTSC)                                |  |  |  |
|                               | H: 15.625KHz V: 50Hz (PAL)                                 |  |  |  |
| Y/Pb/Pr: HDTV                 | H: 31KHz V: 60Hz (480p)                                    |  |  |  |
|                               | H: 45KHz V: 60Hz (720p)                                    |  |  |  |
|                               | H: 37.5Hz V: 50Hz (720p)                                   |  |  |  |
|                               | H: 33KHz V: 60Hz (1080i)                                   |  |  |  |
|                               | H: 31.25KHz V: 50Hz (576p)                                 |  |  |  |
|                               | H: 28.125KHz V: 50Hz (1080i)                               |  |  |  |
| Segnale RGB                   |                                                            |  |  |  |
| Тіро                          |                                                            |  |  |  |
| Polarità                      | Positivo o Negativo                                        |  |  |  |
| Ampiezza.                     | RGB: 0.7Vp-p                                               |  |  |  |
| Frequenza                     | H: supporta 31K ~ 69KHz                                    |  |  |  |
| Segnale DVI                   | V: supporta 50 ~ 85Hz                                      |  |  |  |
| Tipo                          | Digitale                                                   |  |  |  |
| Polarità                      | Positivo o Negativo                                        |  |  |  |
| Frequenza                     | H: supporta 31K ~ 63KHz                                    |  |  |  |
| ·                             | V: supporta 50 ~ 85Hz                                      |  |  |  |
| Segnale Audio                 | Analogico 500mV rms/più di 22K ohm                         |  |  |  |
|                               |                                                            |  |  |  |

## Specifiche Tecniche (Cont.)

### **RGB/DVI PER VESA Standard**

| Modalità | Modalità | Risoluzione       | Frequenza   | Frequenza | Polarità |          |        |
|----------|----------|-------------------|-------------|-----------|----------|----------|--------|
| N.       |          |                   | Orizzontale | Verticale | Frequ.   | Polarità | H-Sync |
|          |          |                   | (KHz)       | (Hz)      | Dot      | V-Sync   |        |
|          |          |                   | +/- 0.5KHz  | +/- 1Hz   | (MHz)    | (TTL)    | (TTL)  |
| 1        | VGA      | 640 x 480@60Hz    | 31.469      | 59.940    | 25.175   | -        | -      |
| 2        |          | 640 x 480@72Hz    | 37.861      | 72.809    | 31.500   | -        | -      |
| 3        |          | 640 x 480@75Hz    | 37.500      | 75.000    | 31.500   | -        | -      |
| 4        |          | 640 x 480@85Hz    | 43.269      | 85.008    | 36.000   | -        | -      |
| 5        | SVGA     | 800 x 600@56Hz    | 35.156      | 56.250    | 36.000   | +        | +      |
| 6        |          | 800 x 600@60Hz    | 37.879      | 60.317    | 40.000   | +        | +      |
| 7        |          | 800 x 600@72Hz    | 48.077      | 72.188    | 50.000   | +        | +      |
| 8        |          | 800 x 600@75Hz    | 46.875      | 75.000    | 49.500   | +        | +      |
| 9        |          | 800 x 600@85Hz    | 53.674      | 85.061    | 56.250   | +        | +      |
| 10       | XGA      | 1024 x 768@60Hz   | 48.364      | 60.004    | 65.000   | -        | -      |
| 11       |          | 1024 x 768@70Hz   | 56.476      | 70.069    | 75.000   | -        | -      |
| 12       |          | 1024 x 768@75Hz   | 60.023      | 75.029    | 78.750   | +        | +      |
| 13       |          | 1024 x 768@85Hz   | 68.677      | 84.977    | 94.500   | +        | +      |
| 14       | SXGA     | 1280 x 1024@60Hz  | 63.981      | 60.020    | 108.000  | +        | +      |
| 18       | DOS      | 720 x 400@70Hz    | 31.469      | 70.087    | 28.322   | +        | -      |
| 19       | VGA      | 640 x 480@50Hz    | 31.469      | 50.030    | 25.175   | -        | -      |
| 20       | HDTV     | 1280 x 720p@60Hz  | 45.000      | 60.000    | 74.250   | +        | +      |
| 21       | HDTV     | 1920 x 1080i@60Hz | 33.750      | 60.000    | 74.250   | +        | +      |
| 22       | VGA      | 640 x 350@70Hz    | 31.469      | 70.087    | 25.175   | -        | +      |
| 23       | WGA      | 852 x 480@60Hz    | 31.413      | 59.835    | 30.000   | -        | -      |
| 24       | ALTRI    | 640 x 480@67Hz    | 35.000      | 66.667    | 30.240   | -        | -      |
| 25       |          | 832 x 624@75Hz    | 49.725      | 74.550    | 57.283   | -        | -      |
| 26       |          | 1152 x 870@75Hz   | 68.681      | 75.062    | 100.000  | -        | -      |

Nota:

Le modalità 24, 25 e 26 sono concepite per computer Apple Macintosh. Le modalità 15, 16 non sono disponibili con il DVI.

## Specifiche Tecniche (Cont.)

#### Assegnazione dei Pin Per connettore D-SUB (in/loop out)

| Pin | Assegnazione segnale | Pin Assegnazione segnale | Pin Assegnazione segnale |
|-----|----------------------|--------------------------|--------------------------|
| 1   | COLORE ROSSO         | 6 COLORE ROSSO GND       | 11 GND                   |
| 2   | VERDE                | 7 VERDE GND              | 12 SDA                   |
| 3   | BLU                  | 8 BLU GND                | 13 H-SYNC                |
| 4   | GND                  | 9 N.C.                   | 14 V-SYNC                |
| 5   | GND                  | 10 GND                   | 15 SCL                   |
|     |                      |                          |                          |

#### Assegnazione Pin Per connettore 24 Pin DVI (solo digitale)

|     | -                    |     | •                    |
|-----|----------------------|-----|----------------------|
| Pin | Assegnazione segnale | Pin | Assegnazione segnale |
| 1   | TMDS Data 2-         | 9   | TMDS Data 1-         |
| 2   | TMDS Data 2+         | 10  | TMDS Data 1+         |
| 3   | TMDS Data 2/4 Shield | 11  | TMDS Data 1/3 Shield |
| 4   | TMDS Data 4-         | 12  | TMDS Data 3-         |
| 5   | TMDS Data 4+         | 13  | TMDS Data 3+         |
| 6   | DDC Clock            | 14  | Alimentazione +5V    |
| 7   | DDC Data             | 15  | Massa (Per +5V)      |
| 8   | Non Collegare        | 16  | Rilevazione Hot Plug |

# 17 TMDS Data 0-18 TMDS Data 0+

Pin Assegnazione segnale

- 19 TMDS Data 0/5 Shield
- 20 TMDS Data 5-
- 21 TMDS Data 5+
- 22 TMDS Clock Shield
- 23 TMDS Clock +
- 24 TMDS Clock -

#### Y/Pв/PR Per Component 1 e 2

| Modalità | Risoluzione  | Frequ. di Aggiornamento |
|----------|--------------|-------------------------|
| 1        | 640 x 480p   | 60                      |
| 2        | 1920 x 1080i | 60                      |
| 3        | 1280 x 720p  | 60                      |
| 4        | 1280 x 720p  | 50                      |
| 5        | 720 x 576p   | 50                      |
| 6        | 1920 x 1080i | 50                      |
|          |              |                         |

Risoluzione Massima Fino a 1280 x 1024

#### Dimensioni e peso

| -          | Con/base           | Senza/base         |  |  |  |
|------------|--------------------|--------------------|--|--|--|
|            | Senza/altoparlanti | Senza/altoparlanti |  |  |  |
| Larghezza  | 1081 mm            | 1081 mm            |  |  |  |
| Altezza    | 722 mm             | 677 mm             |  |  |  |
| Profondità | 291 mm             | 95 mm              |  |  |  |
| Peso       | 80.5 lbs / 36.5 kg | 77.6 lbs/35.2 kgs  |  |  |  |

#### In Funzione

| Temperatura | 0 ~ 40°C (32 ~ 104°F) |
|-------------|-----------------------|
| Umidità     | 20 ~ 80%              |
| Pressione   | 700 ~ 1114 hpa        |

#### Non in Funzione

| Temperatura | -5 ~ 50°C                                |
|-------------|------------------------------------------|
| Umidità     | 20 ~ 80%                                 |
| Pressione   | 600 ~ 1114 hpa                           |
| Vibrazioni  | X/Y/Z, 0.5G/10 ~ 55Hz (sweep), 10 minuti |

### Specifiche Tecniche (Cont.)

#### Acustica

(IHF A-weighted 1 metro) 40dB Mass.

#### Suono

Ronzio residuo (con volume Mass.) Mass. output Audio pratico (10% THD Mass.) Distorsione suono (con 250 mw 1KHz) Uscita audio (input 1.4Vp-p) 500µW Mass. 5W + 5W Mass./12 ohm 1% Mass. >=1.0Vp-p

#### Requisiti di affidabilità

L' MTBF (tempo medio tra due guasti) è di 20,000 ore di operazioni a 25±5°C (media luminosità, immagini in movimento)

### **Requisiti Emissione**

Questo apparecchio è conforme ai requisiti della direttiva EMI per tutte le modalità come stabiliti per la parte 15 delle norme FCC classe A.

#### **Risparmio Energia**

| Modalità          | H-sync        | V-sync        | Video       | Dissipazione energetica |
|-------------------|---------------|---------------|-------------|-------------------------|
| Normale           | Impulso       | Impulso       | Attivo      | Alimentazione normale   |
| Stand-by          | Ness. Impulso | Ness. Impulso | Ness. video | Spento                  |
| Risparmio energia | Impulso       | Ness. Impulso | В           | Meno di 5 Watt          |
| Risparmio energia | Ness. Impulso | Impulso       | В           | Meno di 5 Watt          |

## Specifiche Tecniche (Cont.)

#### Lista tempi predefiniti

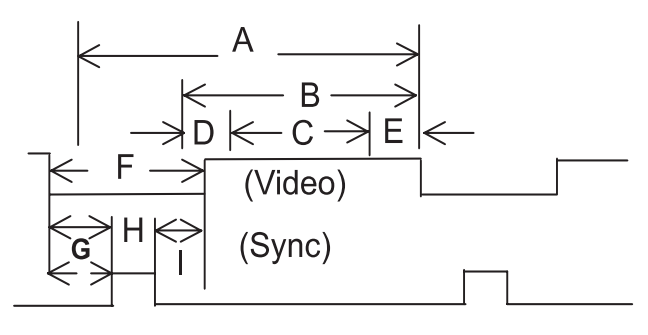

- Elemento Descrizione:
- A Tempo totale
- B Area display attiva inclusi i bordi
- C Area display attiva esclusi i bordi
- D Bordo a sinistra/in alto
- E Bordo a destra/in basso
- F Tempo di blanking
- G Front porch
- H Sync-width
- I Back porch

| Modalità N.                   | 1      | 2      | 3      | 4      | 5      | 6      | 7      | 8      | 9      |       |
|-------------------------------|--------|--------|--------|--------|--------|--------|--------|--------|--------|-------|
| Risoluzione orizzontale       | 640    | 640    | 640    | 640    | 800    | 800    | 800    | 800    | 800    |       |
| Risoluzione verticale         | 480    | 480    | 480    | 480    | 600    | 600    | 600    | 600    | 600    |       |
| Frequ. di Aggiornamento       | 60     | 72     | 75     | 85     | 56     | 60     | 72     | 75     | 85     | Hz    |
| Pixel                         | 25.175 | 31.500 | 31.500 | 36.000 | 36.000 | 40.000 | 50.000 | 49.500 | 56.250 | MHz   |
| Orizzontale visibile          | 640    | 640    | 640    | 640    | 800    | 800    | 800    | 800    | 800    | Punti |
| Orizzontale totale            | 800    | 832    | 840    | 832    | 1024   | 1056   | 1040   | 1056   | 1048   | Punti |
| Front porch orizzontale       | 16     | 24     | 16     | 56     | 24     | 40     | 56     | 16     | 32     | Punti |
| Sync orizzontale              | 96     | 40     | 64     | 56     | 72     | 128    | 120    | 80     | 64     | Punti |
| Back porch orizzontale        | 48     | 128    | 120    | 80     | 128    | 88     | 64     | 160    | 152    | Punti |
| Tempo di blanking orizzontale | 160    | 192    | 200    | 192    | 224    | 256    | 240    | 256    | 248    | Punti |
| Verticale visibile            | 480    | 480    | 480    | 480    | 600    | 600    | 600    | 600    | 600    | Linee |
| Verticale totale              | 525    | 520    | 500    | 509    | 625    | 628    | 666    | 625    | 631    | Linee |
| Front porch verticale         | 10     | 9      | 1      | 1      | 1      | 1      | 37     | 1      | 1      | Linee |
| Sync verticale                | 2      | 3      | 3      | 3      | 2      | 4      | 6      | 3      | 3      | Linee |
| Back porch verticale          | 33     | 28     | 16     | 25     | 22     | 23     | 23     | 21     | 27     | Linee |
| Tempo di blanking verticale   | 45     | 40     | 20     | 29     | 25     | 28     | 66     | 25     | 31     | Linee |
| Frequenza orizzontale         | 31.469 | 37.861 | 37.500 | 43.269 | 35.156 | 37.879 | 48.077 | 46.875 | 53.674 | KHz   |
| Frequenza verticale           | 59.940 | 72.809 | 75.000 | 85.008 | 56.250 | 60.317 | 72.188 | 75.000 | 85.061 | Hz    |
| Polarità sync verticale       | -      | -      | -      | -      | +      | +      | +      | +      | +      | TTL   |
| Polarità sync orizzontale     | -      | -      | -      | -      | +      | +      | +      | +      | +      | TTL   |

# Specifiche Tecniche (Cont.)

| Modalità N.                   | 10     | 11     | 12     | 13     | 14      | 18     | 19     | 20     | 21     |       |
|-------------------------------|--------|--------|--------|--------|---------|--------|--------|--------|--------|-------|
| Risoluzione orizzontale       | 1024   | 1024   | 1024   | 1024   | 1280    | 720    | 640    | 1280   | 1920   |       |
| Risoluzione verticale         | 768    | 768    | 768    | 768    | 1024    | 400    | 480    | 720p   | 1080i  |       |
| Frequ. di Aggiornamento       | 60     | 70     | 75     | 85     | 60      | 70     | 50     | 60     | 60i    | Hz    |
| Frequenza Pixel               | 65.000 | 75.000 | 78.750 | 94.500 | 108.000 | 28.322 | 25.175 | 74.250 | 74.250 | MHz   |
| Orizzontale visibile          | 1024   | 1024   | 1024   | 1024   | 1280    | 720    | 640    | 1280   | 1920   | Punti |
| Orizzontale totale            | 1344   | 1328   | 1312   | 1376   | 1688    | 900    | 800    | 1650   | 2200   | Punti |
| Front porch orizzontale       | 24     | 24     | 16     | 48     | 48      | 18     | 16     | 70     | 44     | Punti |
| Sync orizzontale              | 136    | 136    | 96     | 96     | 112     | 108    | 96     | 40     | 44     | Punti |
| Back porch orizzontale        | 160    | 144    | 176    | 208    | 248     | 54     | 48     | 260    | 192    | Punti |
| Tempo di blanking orizzontale | 320    | 304    | 288    | 352    | 408     | 180    | 160    | 370    | 280    | Punti |
| Verticale visibile            | 768    | 768    | 768    | 768    | 1024    | 400    | 480    | 720    | 540    | Linee |
| Verticale totale              | 806    | 806    | 800    | 808    | 1066    | 449    | 629    | 750    | 562.5  | Linee |
| Front porch verticale         | 3      | 3      | 1      | 1      | 1       | 12     | 62     | 5      | 3      | Linee |
| Sync verticale                | 6      | 6      | 3      | 3      | 3       | 2      | 2      | 5      | 2      | Linee |
| Back porch verticale          | 29     | 29     | 28     | 36     | 38      | 35     | 85     | 20     | 18     | Linee |
| Tempo di blanking verticale   | 38     | 38     | 32     | 40     | 42      | 49     | 149    | 30     | 23     | Linee |
| Frequenza orizzontale         | 48.364 | 56.476 | 60.023 | 68.677 | 63.981  | 31.469 | 31.469 | 45.000 | 33.750 | KHz   |
| Frequenza verticale           | 60.004 | 70.069 | 75.029 | 84.997 | 60.020  | 70.087 | 50.030 | 60.000 | 60.000 | Hz    |
| Polarità sync verticale       | -      | -      | +      | +      | +       | +      | -      | +      | +      | TTL   |
| Polarità sync orizzontale     | -      | -      | +      | +      | +       | -      | -      | +      | +      | TTL   |

| Modalità N.                   | 22     | 23     | 24     | 25     | 26      |       |
|-------------------------------|--------|--------|--------|--------|---------|-------|
| Risoluzione orizzontale       | 640    | 852    | 640    | 832    | 1152    |       |
| Risoluzione verticale         | 350    | 480    | 480    | 624    | 870     |       |
| Frequ. di Aggiornamento       | 70     | 60     | 67     | 75     | 75      | Hz    |
| Pixel                         | 25.175 | 30.000 | 30.240 | 57.283 | 100.000 | MHz   |
| Orizzontale visibile          | 640    | 852    | 640    | 832    | 1152    | Punti |
| Orizzontale totale            | 800    | 955    | 864    | 1152   | 1456    | Punti |
| Front porch orizzontale       | 16     | 19     | 64     | 32     | 32      | Punti |
| Sync orizzontale              | 96     | 48     | 64     | 64     | 128     | Punti |
| Back porch orizzontale        | 48     | 36     | 96     | 224    | 144     | Punti |
| Tempo di blanking orizzontale | 160    | 103    | 224    | 320    | 304     | Punti |
| Verticale visibile            | 350    | 480    | 480    | 624    | 870     | Linee |
| Verticale totale              | 449    | 525    | 525    | 667    | 915     | Linee |
| Front porch verticale         | 37     | 10     | 3      | 1      | 3       | Linee |
| Sync verticale                | 2      | 2      | 3      | 3      | 3       | Linee |
| Back porch verticale          | 60     | 33     | 39     | 39     | 39      | Linee |
| Tempo di blanking verticale   | 99     | 45     | 45     | 43     | 45      | Linee |
| Frequenza orizzontale         | 31.469 | 31.413 | 35.000 | 49.725 | 68.681  | KHz   |
| Frequenza verticale           | 70.087 | 59.835 | 66.667 | 74.550 | 75.062  | Hz    |
| Polarità sync verticale       | -      | -      | -      | -      | -       | TTL   |
| Polarità sync orizzontale     | +      | -      | -      | -      | -       | TTL   |